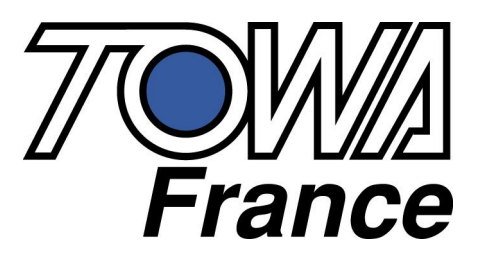

# **SX-690** MANUEL D'UTILISATION

# Suivi des modifications

| Date       | Version | Modification                     |  |  |  |  |  |
|------------|---------|----------------------------------|--|--|--|--|--|
| 02/07/2007 | 1.00    | Création du manuel d'utilisation |  |  |  |  |  |
| 30/04/2009 | 1.01    | Modification attente             |  |  |  |  |  |
|            |         |                                  |  |  |  |  |  |
|            |         |                                  |  |  |  |  |  |
|            |         |                                  |  |  |  |  |  |
|            |         |                                  |  |  |  |  |  |
|            |         |                                  |  |  |  |  |  |
|            |         |                                  |  |  |  |  |  |
|            |         |                                  |  |  |  |  |  |
|            |         |                                  |  |  |  |  |  |
|            |         |                                  |  |  |  |  |  |
|            |         |                                  |  |  |  |  |  |
|            |         |                                  |  |  |  |  |  |
|            |         |                                  |  |  |  |  |  |

Towa France se réserve le droit de modifier à tout moment les informations et les caractéristiques fournies dans ce manuel sans avis préalable.

Tous droits réservés.

# Sommaire

| 1 Présentation de la caisse enregistreuse                       | 7        |
|-----------------------------------------------------------------|----------|
| 1.1 Spécifications techniques                                   | 7        |
| 1.2 Précautions à prendre                                       | 7        |
| 1.3 Description des fonctions                                   | <b>8</b> |
| 1.3.2 Affichage                                                 |          |
| 1.3.2 Americage                                                 | 10       |
| 1.3.4 Clavier                                                   |          |
| 2 Installation de la caisse enregistreuse                       | 13       |
| 2.1 Purge partielle de la caisse enregistreuse                  | 13       |
| 2.2 Installation des rouleaux de papiers                        | 13       |
| 2.2.1 Mise en place des rouleaux de papiers                     | 13       |
| 2.2.2 Retrait des rouleaux de papiers                           | 16       |
| 3 Utilisation de la caisse enregistreuse                        | 17       |
| 3.1 Opération de base                                           | 17       |
| 3.1.1 Vente d'un département                                    | 17       |
| 3.1.2 Vente d'un article ou d'un département unique             |          |
| 3.1.3 Vente de plusieurs articles                               |          |
| 3.1.4 Vente de plusieurs articles identiques                    | 19       |
| 3.1.5 Répétition de plusieurs articles                          | 19       |
| 3.1.6 Affichage du total                                        | 19       |
| 3.1.7 Vente avec des chèques                                    | 20       |
| 3.1.8 Vente à crédit                                            | 20       |
| 3.1.9 Fonction rendu monnaie                                    | 20       |
| 3.1.10 Fonction paiement mixte                                  | 21       |
| 3.1.11 Rabais sur un article                                    | 21       |
| 3.1.12 Rabais après le sous-total du ticket                     | 21       |
| 3.1.13 Remise sur un article                                    |          |
| 3.1.14 Remise après un sous-total                               |          |
| 3.1.15 TVA manuelle et TVA programmée                           |          |
| 3.1.16 Vente d'un article soumis à TVA et d'un article sans TVA | 23       |
| 3.1.17 Changement de TVA en cours de ticket                     | 23       |
| 3.1.18 Suppression de la TVA du département 4                   | 23       |

| 3.1.19 Retour d'un article vendu                                   |    |
|--------------------------------------------------------------------|----|
| 3.1.20 Rentrée d'argent                                            | 24 |
| 3.1.21 Sortie d'argent                                             |    |
| 3.1.22 Ouverture du tiroir / Référence ticket                      |    |
| 3.1.23 Fonction attente (2 attentes)                               |    |
| 3.1.24 Programmation automatique d'un article                      |    |
| 3.1.25 Correction en cours de vente (erreur de frappe)             |    |
| 3.1.26 Annulation de la dernière entrée                            | 27 |
| 3.1.27 Annulation d'un article n'importe où dans le ticket         | 27 |
| 3.1.28 Annulation complète d'un ticket                             |    |
| 3.1.29 Annulation d'une vente clé fonction en V                    |    |
| 3.1.30 Rappel ticket                                               |    |
| 3.1.31 Changement de caissier en cours de vente                    |    |
| 3.1.32 Utilisation des tables                                      |    |
| 3.1.33 Vérification de l'age                                       |    |
| 3.2 Manipulations et fonctions avancées                            |    |
| 3.2.1 Paiement individuel des tables                               |    |
| 3.2.2 Transfert de table                                           |    |
| 3.2.3 Transfert d'articles                                         |    |
| 3.2.4 Les comptes clients                                          |    |
| 4 Les rapports X/Z                                                 | 35 |
| 4.1 Différences entre X et Z                                       | 35 |
| 4.2 Touches de fonctions utilisables en X/Z                        | 35 |
| 4.3 Liste des rapports disponibles                                 | 36 |
| 4.4 Comment utiliser vos rapports                                  | 38 |
| 4.4.1 Choisir le niveau et le type de rapport avec la clé fonction |    |
| 4.4.2 Choix du rapport à imprimer                                  |    |
| 4.4.3 Rapports du menu Ventes                                      |    |
| 4.4.4 Rapports du menu Stock                                       | 41 |
| 4.4.5 Menu table                                                   |    |
| 4.4.6 Rapports du menu Ecole                                       |    |
| 4.4.7 Journal                                                      |    |
| 4.4.8 Compteur de RAZ                                              |    |
| 4.4.9 Utilisation des macros rapports                              |    |
| 4.4.10 Faire une déclaration tiroir                                |    |
|                                                                    | 15 |

| 5 CARTE MEMOIRE SD                                        | 46 |
|-----------------------------------------------------------|----|
| 5.1 Comment insérer la carte mémoire                      | 46 |
| 5.2 Comment sortir la carte mémoire                       | 47 |
| 5.3 Sauvegarde du programme dans la carte mémoire         | 47 |
| 5.3.1 Sauvegarde du programme en P1                       | 47 |
| 5.3.2 Sauvegarde du programme en P2                       |    |
| 5.3.3 Sauvegarde du programme en S                        |    |
| 5.4 Chargement du programme dans la caisse                | 49 |
| 5.4.1 Chargement d'un élément de programme dans la caisse |    |
| 6 En cas de problème                                      | 49 |
| 7 Maintenance de la caisse enregistreuse                  | 50 |
| 7.1 Nettoyage                                             | 50 |
| 7.2 Ouverture manuelle du tiroir caisse                   | 50 |
| 7.3 Verrouillage du tiroir caisse                         | 50 |
| 8 MESSAGES D'ERREURS                                      | 51 |

# 1 Présentation de la caisse enregistreuse

# 1.1 Spécifications techniques

| Alimentation                       | 240V                        |
|------------------------------------|-----------------------------|
| Consommation                       | 40W                         |
| Température de fonctionnement      | 0℃ à 40℃                    |
| Mémoire                            | SD RAM                      |
| Durée de sauvegarde mémoire        | Environ 700 heures          |
| Impression                         | Deux stations thermiques    |
| Vitesse d'impression               | Environ 14 lignes / seconde |
| Largeur rouleau papier             | 57.5mm                      |
| Diamètre maximum rouleau de papier | 70mm                        |
| Dimension caisse                   | 350mm X 429mm X 188mm       |
| Dimension tiroir                   | 410mm X 415mm X 114mm       |
| Poids caisse                       | 6.6Kg                       |
| Poids tiroir                       | 6.4Kg                       |

Nota le tiroir est séparé de la caisse.

#### 1.2 Précautions à prendre

Eviter d'utiliser votre caisse enregistreuse dans les cas suivants :

Caisse exposée directement à une source de chaleur, au soleil, au froid ou à l'eau. Caisse utilisée dans un local humide.

Caisse utilisée à proximité de source électromagnétique (lampe halogène, néon, moteur électrique etc....)

Caisse utilisée dans un endroit où la température change rapidement.

Ne pas utiliser la caisse enregistreuse avec les mains humides

Si la caisse enregistreuse ne fonctionne plus, n'essayez pas de la dépanner.

Brancher la caisse enregistreuse sur le secteur normal (240V). Une autre tension d'alimentation risque de détériorer la caisse enregistreuse.

# 

| Nom                         | Fonctions                                                                                                    |
|-----------------------------|----------------------------------------------------------------------------------------------------|
| 1- Capot imprimante         | Ce capot permet de protéger l'imprimante.                                                                                                    |
| 2- Réceptacle ticket client | Sortie du ticket client                                                                                                    |
| 3- Port de                  | Ports utilisés* pour communiquer avec d'autres caisses ou                                                                                                    |
| communication               | avec des peripheriques (imprimantes / scanner / PC etc.)                                                                                                    |
| 4- Afficheur client         | Le nom des articles, le montant des transactions sont<br>affichés sur deux lignes. Ligne du haut 16 caractères<br>alphanumériques de 5x7 points. Ligne du bas 11 chiffres sur<br>7 segments. |
| 5- Afficheur utilisateur    | Le détail des ventes est affiché sur un écran LCD de 5.7pouces.<br>40 caractères / 14 lignes                                                                                                 |
| 6- Clé de contrôle          | La clé de contrôle permet de changer le mode d'utilisation de la caisse.                                                                                                    |
| 7- Clavier                  | Le clavier permet d'enregistrer les ventes ou de faire la programmation. Il existe deux versions de clavier RK (à touches) et FK (clavier plat)                                              |
| 8- Carte mémoire flash      | La carte SD permet de sauvegarder ou de charger diverses données.                                                                                                    |
| 9 -Serrure Dallas           | Cette serrure est utilisée pour identifier un serveur lors d'une vente                                                                                                    |

ATTENTION : Ne pas brancher les ports sur une prise téléphonique ou sur un téléphone ils ne sont pas compatibles et cela peut causer des dégâts à la ligne ou à la caisse.

# **1.3 Description des fonctions**

#### 1.3.1 Clé de contrôle

La clé de contrôle permet de changer le mode d'utilisation de la caisse enregistreuse. La caisse enregistreuse comporte 9 modes de fonctionnement. La caisse enregistreuse est toujours dans l'un des 9 modes de fonctionnement. Pour changer un mode, il faut utiliser les clés OW, MA ou OP qui sont fournies avec la caisse enregistreuse.

La clé OW permet de sélectionner les modes suivants

#### P1, L, R, X1(T), V, Z1, X2, Z2, P2

La clé MA permet de sélectionner les modes suivants

#### P1, L, R, X1, V, Z1

La clé OP permet de sélectionner les modes suivants

L, R

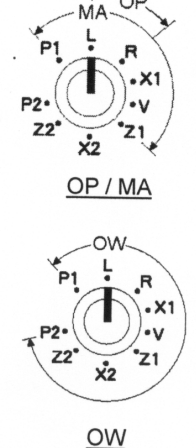

Le tableau ci-dessous indique l'utilisation des différents modes.

| P1    | Position Programme 1                    | Utilisée pour programmer l'heure, la date, la programmation des articles, des départements, des TVA etc |
|-------|-----------------------------------------|----------------------------------------------------------------------------------------------------|
| L     | Position Arrêt de la caisse             | Utilisée pour arrêter la caisse => pas d'affichage, pas d'accès au clavier, mais la caisse est allumée. |
| R     | Position Encaissement                   | Utilisée pour faire des encaissements (mode de fonctionnement normal)                                   |
| X1(T) | Lecture rapport Jour                    | Utilisée pour imprimer le journal des ventes Jour<br>Utilisée pour passer en mode école                 |
| X2    | Lecture rapport Mois                    | Utilisée pour imprimer le journal des ventes Mois                                                       |
| V     | Mode Annulation                         | Utilisée pour faire des annulations de ventes                                                           |
| Z1    | Remise à zéro rapport<br>financier Jour | Utilisée pour imprimer le journal des ventes Jour et pour le remettre à zéro                            |
| Z2    | Remise à zéro rapport<br>financier Mois | Utilisée pour imprimer le journal des ventes Mois et pour le remettre à zéro                            |
| P2    | Position Programme 2                    | Utilisée pour programmer les instructions de base de la caisse, le clavier etc                          |

#### 1.3.2 Affichage

Afficheur utilisateur et client.

Exemple d'écran en R

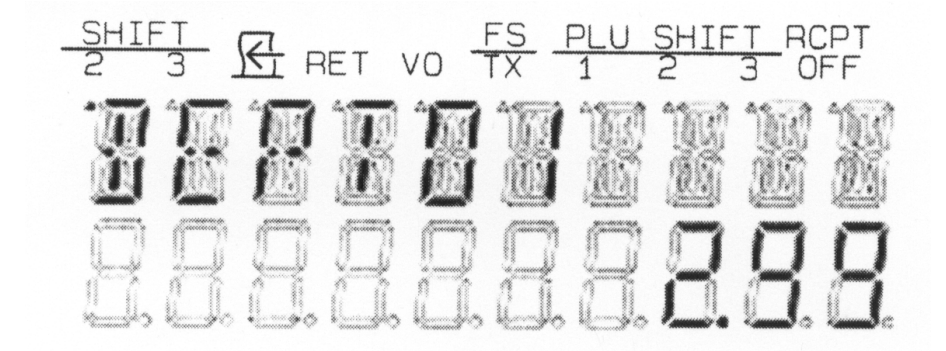

Nom fonction ou élément

Valeur de la fonction ou de l'élément

Légende marquage afficheur (de gauce à droite) Shift 2 – 3 : Page de département 2 ou 3 Non utilisé Ret : Retour en cours VO : Annulation en cours TX : TVA en cours Plu shift 1, 2, 3 : Page prix article Ticket client off.

#### 1.3.3 Imprimante

2 stations d'impression thermique avec massicot.24 caractères imprimables par lignes.Densité : 8 points par mm

Rouleau de papier thermique Largeur : 57.5mm Diamètre extérieur maximum : 70mm Diamètre intérieur minimum : 12mm

#### Description des fonctions de l'imprimante

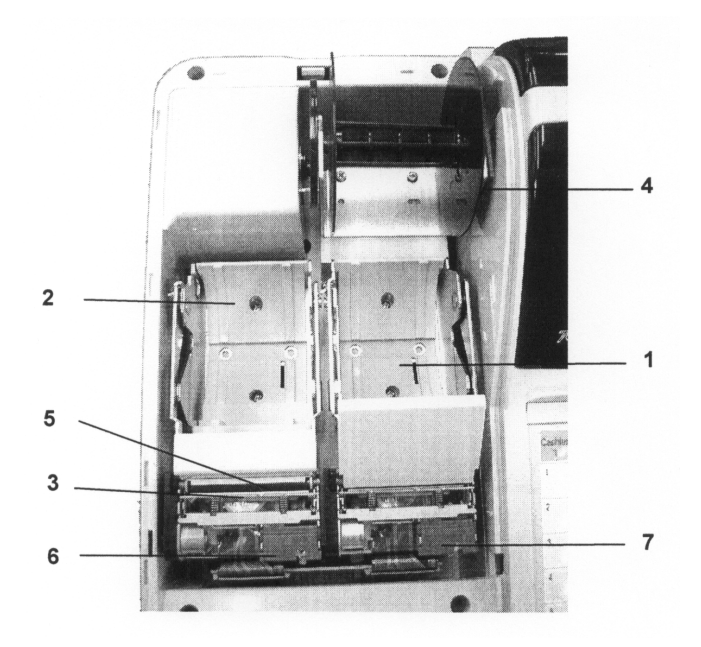

| Nom                          | Fonction                                               |  |  |  |
|------------------------------|--------------------------------------------------------|--|--|--|
| 1- Journal                   | Emplacement du rouleau de papier pour le journal       |  |  |  |
| 2- Ticket client             | Emplacement du rouleau de papier pour le ticket client |  |  |  |
| 3- Tête d'impression         | Unité d'impression ticket client et journal            |  |  |  |
| 4- Enrouleur Journal         | Permet l'enroulement du journal de vente               |  |  |  |
| 5- Sortie papier             | Emplacement de sortie du papier                        |  |  |  |
| 6- Bouton libération ticket  | Permet d'ouvrir le clapet ticket client                |  |  |  |
| 7- Bouton libération journal | Permet d'ouvrir le clapet du journal                   |  |  |  |

# 1.3.4 Clavier

Clavier plat de base

|            |         |      |                 |      |      |      |            |      |           | Cashier<br>1 | Cashier<br>2 | Cashier<br>3 | Cashier<br>4 | Cashier<br>5 | Cashier<br>6 | Cashier<br>7 | Cashier<br>8 | Cashie<br>9 |
|------------|---------|------|-----------------|------|------|------|------------|------|-----------|--------------|--------------|--------------|--------------|--------------|--------------|--------------|--------------|-------------|
|            |         |      |                 |      |      |      |            |      |           | 1            | 13           | 25           | 37           | 49           | 61           | 73           | 85           | 97          |
|            |         |      |                 |      |      |      |            |      |           | 2            | 14           | 26           | 38           | 50           | 62           | 74           | 86           | 98          |
|            |         |      |                 |      |      |      |            |      |           | 3            | 15           | 27           | 39           | 51           | 63           | 75           | 87           | 99          |
|            |         |      |                 |      |      |      |            |      |           | 4            | 16           | 28           | 40           | 52           | 64           | 76           | 88           | 100         |
|            |         |      |                 |      |      |      |            |      |           | 5            | 17           | 29           | 41           | 53           | 65           | 77           | 89           | 101         |
|            |         |      |                 |      | _    |      |            | 1.1  | _         | 6            | 18           | 30           | 42           | 54           | 66           | 78           | 90           | 102         |
| t<br>RF    | )<br>JF | PO   | RA              | #/NS | CKPR | CKPD | DPT#       | 1    | Ļ         | 7            | 19           | 31           | 43           | 55           | 67           | 79           | 91           | 103         |
|            |         | HOLD | CVRS            | CLR  | PBAL | NBAL | DPT1       | DPT5 | CARD      | 8            | 20           | 32           | 44           | 5,6          | 68           | 80           | 92           | 104         |
| 2nd<br>RCP | EC      | RLS  | ۹⁄ <sub>F</sub> | 7    | 8    | 9    | DPT2       | DPT6 | CARD<br>2 | 9            | 21           | 33           | 45           | 57           | 69           | 81           | 93           | 105         |
| CAN        | VOID    | RET  | -               | 4    | 5    | 6    | DPT3       | DPT7 | CHRG      | 10           | 22           | 34           | 46           | 58           | 70           | 82           | 94           | 106         |
|            |         | COND | +%G             | 1    | 2    | 3    | DPT4       | DPT8 | снкз      | 11           | 23           | 35           | 47           | 59           | 71           | 83           | 95           | 107         |
|            |         | FC   | -%G             | 0    | 00   | •    | SUB<br>TTL | TTL  | CASH      | 12           | 24           | 36           | 48           | 60           | 72           | 84           | 96           | 108         |
|            |         |      |                 |      |      |      |            |      |           |              |              |              |              |              |              |              |              |             |

| Touche                        | Nom              | Fonction                                                   |
|-------------------------------|------------------|------------------------------------------------------------|
| RF                            | Montée papier    | Fait monter le papier côté client                          |
| JF                            | Montée papier    | Fait monter le papier côté journal                         |
|                               | Curseur          | $\wedge$ fait remonter le curseur dans les ventes          |
| $\leftrightarrow \rightarrow$ |                  | V fait descendre le curseur dans les ventes                |
|                               |                  | $\leftarrow$ permet de changer de colonne dans les menus   |
|                               |                  | $\rightarrow$ permet de changer de colonne dans les menus  |
| FC                            | Devise           | Permet de convertir ou de payer dans une devise            |
|                               |                  | étrangère                                                  |
| CVRS                          | Couverts         | Permet d'indiquer le nombre de couverts                    |
| Q/F                           | Multiplication   | Permet de vendre plusieurs fois le même article            |
|                               |                  | Permet aussi de multiplier les modes de paiement           |
| TTL                           | Total            | Permet d'afficher le total du ticket en incluant la TVA,   |
|                               |                  | permet aussi de valider des fenêtres                       |
| RA                            | Entrée argent    | Permet d'entrer de l'argent dans le tiroir                 |
| PO                            | Sortie argent    | Permet de sortir de l'argent du tiroir sans faire de vente |
| HOLD                          | Attente          | Permet de mettre un ticket en attente.                     |
| 2 <sup>nd</sup> RCPT          | Second ticket    | Permet d'éditer une copie de ticket.                       |
| PBAL                          | Ancien solde     | Permet d'ouvrir une table et connaître son solde           |
| NBAL                          | Nouveau solde    | Permet de fermer une table et de connaître le nouveau      |
|                               |                  | solde                                                      |
| CKPD                          | Paye table       | Permet de payer une table                                  |
| VOID                          | Annulation       | Permet d'annuler des articles vendus.                      |
| EC                            | Annule ligne     | Permet d'annuler la dernière vente                         |
| #/NS                          | Ouverture tiroir | Permet d'ouvrir le tiroir sans faire de vente              |
| CLR                           | Correction       | Permet d'annuler une saisie numérique en cours             |
|                               |                  | Permet d'annuler un messager d'erreur                      |

| Touche     | Nom             | Fonction                                                  |
|------------|-----------------|-----------------------------------------------------------|
| -          | Rabais          | Permet de faire un rabais (montant)                       |
| -%         | Remise          | Permet de faire une remise (en %) sur un article ou sur   |
|            |                 | un sous-total                                             |
| +%         | Majoration      | Permet de majorer (en %) un article ou un sous-total      |
| Cash tend  | Espèces         | Permet de payer en Espèces                                |
| Chrg       | Crédit          | Permet de faire du Crédit                                 |
| Checks     | Chèque          | Permet de payer en chèque, permet aussi d'imprimer un     |
|            |                 | chèque                                                    |
| Card 1 à 4 | CB1 à 4         | Permet d'encaisser en carte de crédit                     |
| Sub total  | Sous-Total      | Permet d'imprimer un sous-total sur un ticket             |
| CKPR       | Imprime Table   | Permet d'imprimer la note d'une table                     |
| RLS        | Libération      | Permet de sortir de certaines erreurs                     |
| CLK ID     | N° Vendeur      | Permet d'identifier le vendeur                            |
| 0à900.     | Clavier         | Permet d'entrer toutes les valeurs numériques et          |
|            | numérique       | décimales nécessaires. (Prix Quantité etc)                |
| COND       | Message         | Permet d'ajouter un message cuisine (préparation)         |
|            | cuisine         | programmé sur un article                                  |
| DPT1 à     | Département     | Permet d'utiliser un département pour la vente ou pour la |
|            |                 | création d'un article                                     |
| Cashier1   | Caissier        | Permet d'identifier un caissier                           |
| Receipt    | Ticket On / Off | Permet d'arrêter ou de mettre en marche le ticket client  |
| On/Off     |                 |                                                           |
| CANCEL     | Annule ticket   | Permet d'annuler le ticket en cours de vente              |
| PLU 1 à    | Articles        | Permet de vendre les articles programmés                  |

# 2 Installation de la caisse enregistreuse

# 2.1 Purge partielle de la caisse enregistreuse

Si la caisse se bloque, il est possible de la débloquer en faisant une purge partielle. Cette purge ne fait perdre aucunes données programmation ou vente.

Mettre la clé dans en position P2. Eteindre la caisse avec le bouton Marche / Arrêt. Laisser la caisse éteinte 5 secondes, puis rallumer.

La caisse affiche après le menu correspondant à la position de clé.

# 2.2 Installation des rouleaux de papiers

# 2.2.1 Mise en place des rouleaux de papiers

Votre caisse utilise du papier thermique. La largeur du papier est 57.5mm. Le ticket de gauche est pour le client le ticket de droite est pour la bande de contrôle. L'impression du ticket client peut être stoppée en appuyant sur la touche ticket On/Off.

Suivre les indications présentes ci-dessous pour éviter les bourrages papiers.

Mettre le rouleau de papier dans le sens indiqué ci-dessous.

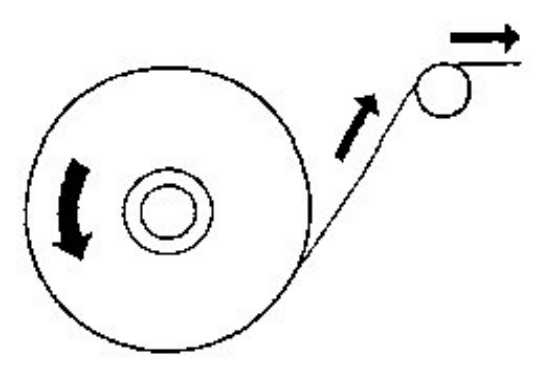

Si vous ne placez pas le rouleau dans le bon sens, vous n'aurez aucune impression car le ticket à un sens d'impression.

Quand on ouvre le capot d'imprimante on peut voir les boutons qui permettent de libérer le papier côté client et coté journal.

Bouton libération journal Bouton libération ticket client

Charger le rouleau de papier et mettre la fin du papier comme indiqué sur le schéma. Rouleau de papier

le guide papier.

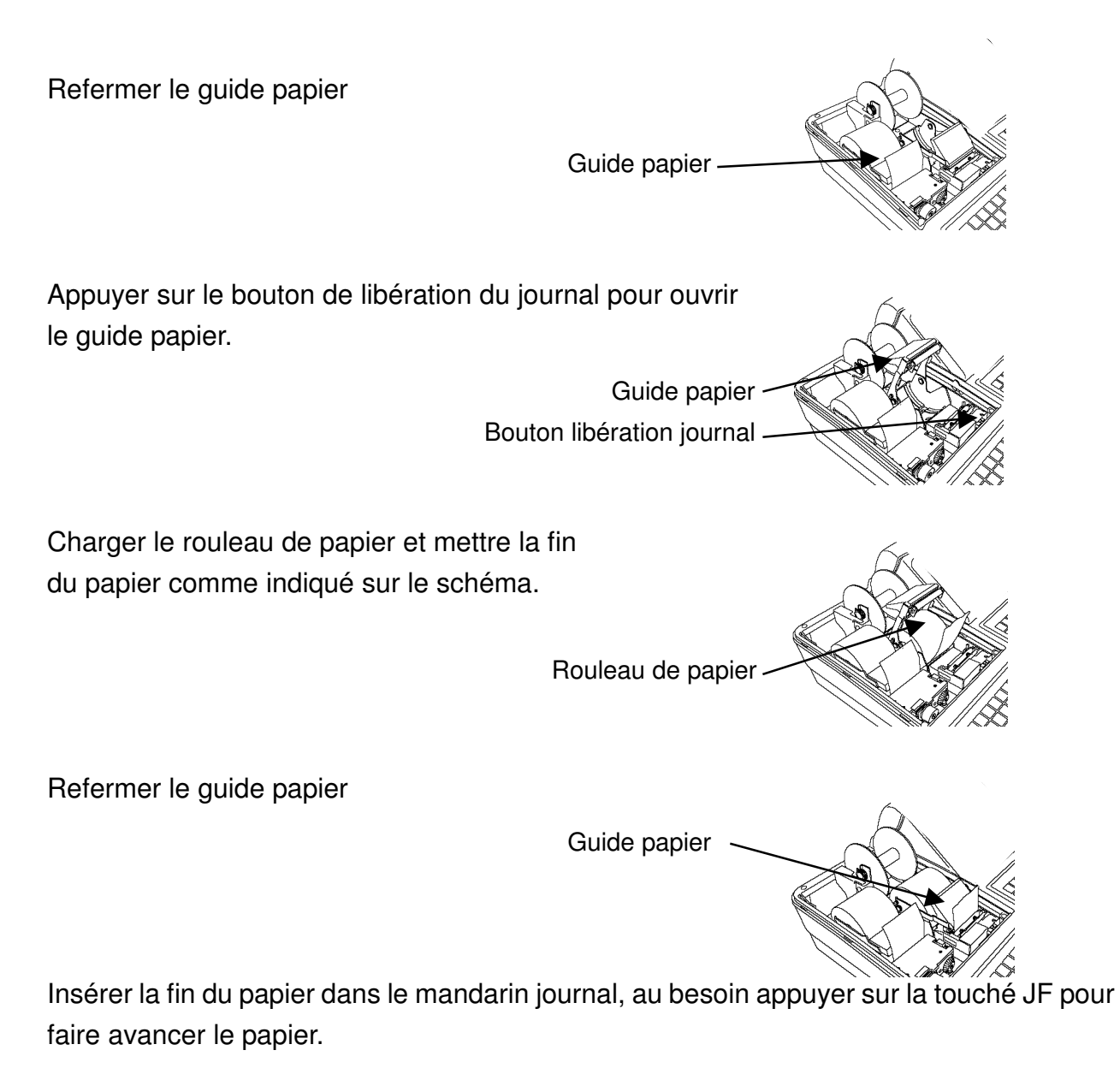

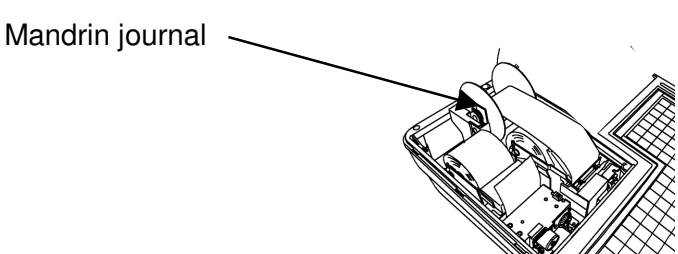

Mise en place du papier dans le mandrin journal.

Après avoir placé le rouleau de papier journal mettre la fin du papier dans le mandrin journal comme indiqué dans le schéma ci-contre.

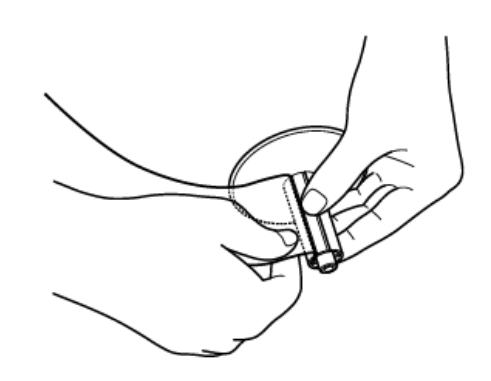

Faire un peu avancer le papier pour qu'il soit bien bloqué par le mandrin.

Fermer le capot imprimante.

#### 2.2.2 Retrait des rouleaux de papiers

Pour enlever le papier côté client.

Ouvrir le capot imprimante, appuyer sur le bouton de libération côté client (à gauche) enlever le rouleau de papier.

16

Pour enlever le rouleau de papier côté journal

Ouvrir le capot imprimante, appuyer sur le bouton de libér du papier (droit).

Couper le papier après la fin de l'impression.

Retirer le mandrin enrouleur du journal.

Remettre un rouleau de papier neuf.

Fermer le capot imprimante.

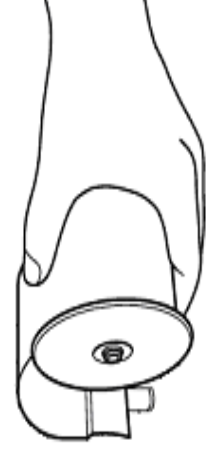

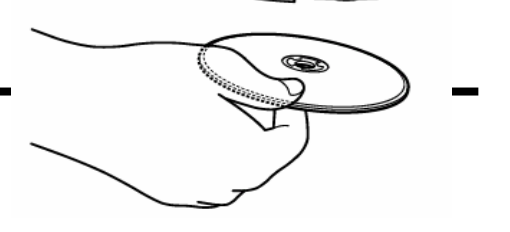

# 3 Utilisation de la caisse enregistreuse

# 3.1 Opération de base

Pour utiliser les fonctions de base de la caisse enregistreuse telle que vendre un article unique ou de multiples articles.

# 3.1.1 Vente d'un département

Quand vous voulez encaisser dans un département, entrer un prix et appuyer sur la touche du département. Si le prix est préprogrammé dans le département vous n'avez pas besoin d'entrer un prix, appuyez simplement sur la touche du département. L'exemple suivant montre que l'on vend 10€00 dans le département 1.

Paiement en espèces

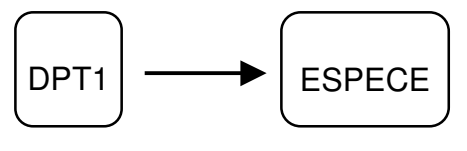

Prix préprogrammé

Note : Si vous voulez utiliser les pages de département appuyer sur la touche [DEPT/SHIFT] (voir chapitre programmation du clavier) avant d'appuyer sur la touche du département

Si vous vendez un article qui est programmé par un code article, taper le code de l'article et appuyer sur la touche [PLU] (touche article). Le prix préprogrammé est automatiquement appelé, vous pouvez aussi changer temporairement le prix pour un code article donné.

Pour changer le prix préprogrammé taper le prix, appuyer sur la touche [PLU ENT], tapez le code de l'article et enfin appuyer sur la touche [PLU].

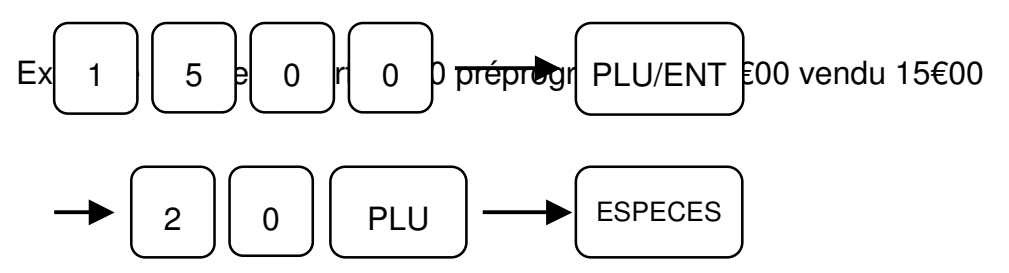

#### 3.1.2 Vente d'un article ou d'un département unique

La vente d'un article ou d'un département unique consiste à limiter le nombre de touches à taper au clavier. Le fait d'appuyer sur la touche d'un article ou d'un département qui possède la fonction vente article unique provoque la fin du ticket sans avoir à appuyer sur la touche [ESPECES].

La programmation de cette fonction se fait soit au niveau des instructions des départements soit au niveau des instructions des articles. (Voir programmation instruction des articles ou des départements du manuel de programmation)

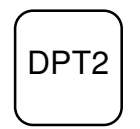

La fonction département ou article unique peut être désactivée en vente en appuyant sur la touche RLS, avant de sélectionner un département. On peut également saisir des articles qui ne sont pas programmé en unique et finir par un programmé en unique.

#### 3.1.3 Vente de plusieurs articles

Pour encaisser plusieurs articles ou départements pour une seule transaction. Exemple : Vente du département 2 à 5€00, du département 3 avec un prix préprogrammé de 10€00 et de l'article 20 ayant un prix préprogrammé de 15€00.

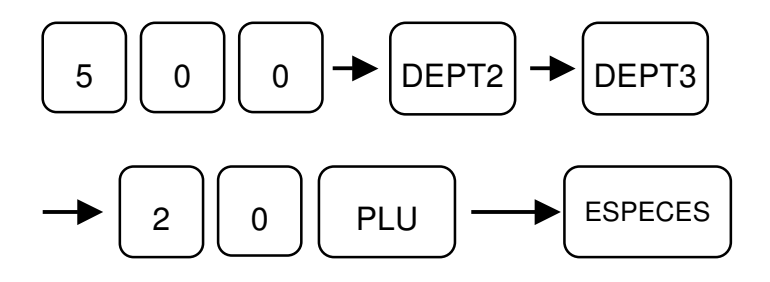

# 3.1.4 Vente de plusieurs articles identiques

Pour effectuer la multiplication d'article identique.

L'exemple : Vente de 12 fois le département n°1 avec prix préprogrammé à 2€00 et de 2 articles n° 20 avec prix préprogrammé à 15€00.

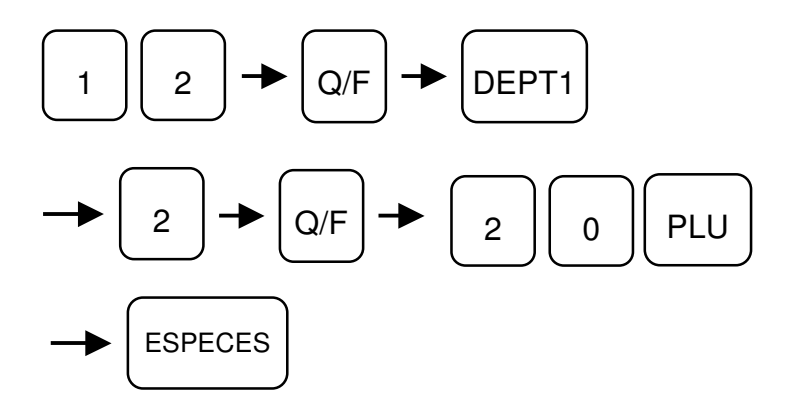

# 3.1.5 Répétition de plusieurs articles

Pour répéter la vente de plusieurs articles identiques.

Exemple :

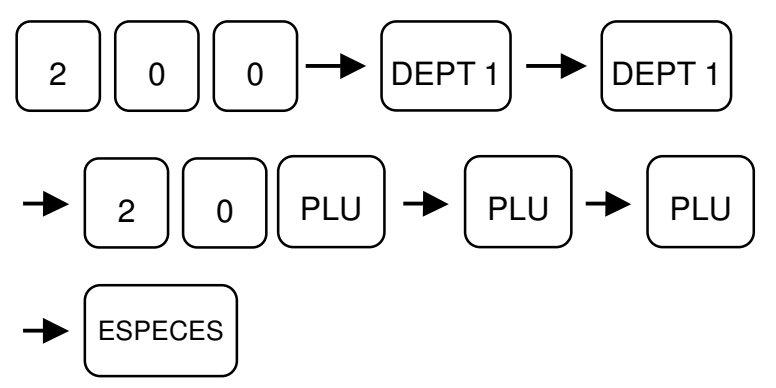

# 3.1.6 Affichage du total

Pour afficher le total en cours de ticket appuyer simplement sur la touche [TOTAL]

#### 3.1.7 Vente avec des chèques

Pour encaisser une vente avec paiement par chèque, utiliser la touche [CHKS] (Chèque).

Exemple :

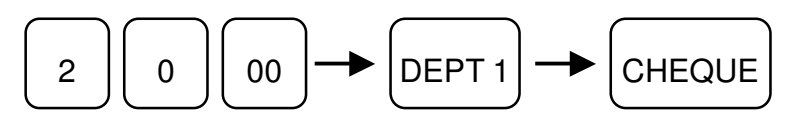

#### 3.1.8 Vente à crédit

Vous voulez faire du crédit, utiliser la touche [CHRG] (Crédit).

Exemple :

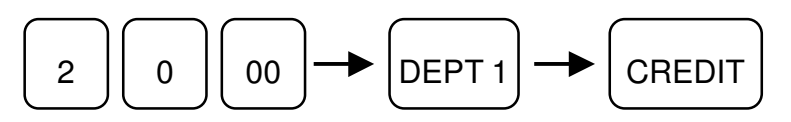

# 3.1.9 Fonction rendu monnaie

La caisse calcule le montant du rendu monnaie après un encaissement en espèces.

Exemple :

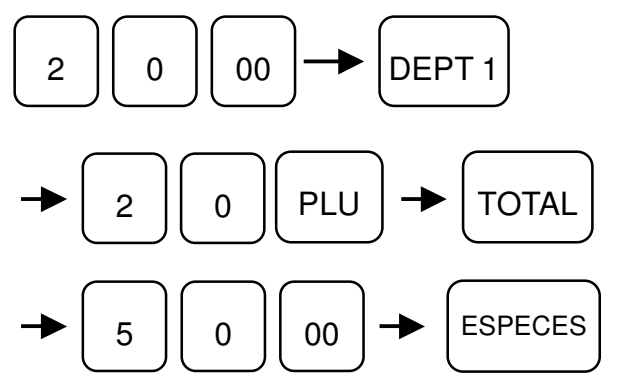

#### 3.1.10 Fonction paiement mixte

Pour encaisser une transaction avec différents modes de paiement, exemple chèque, espèces.

Exemple :

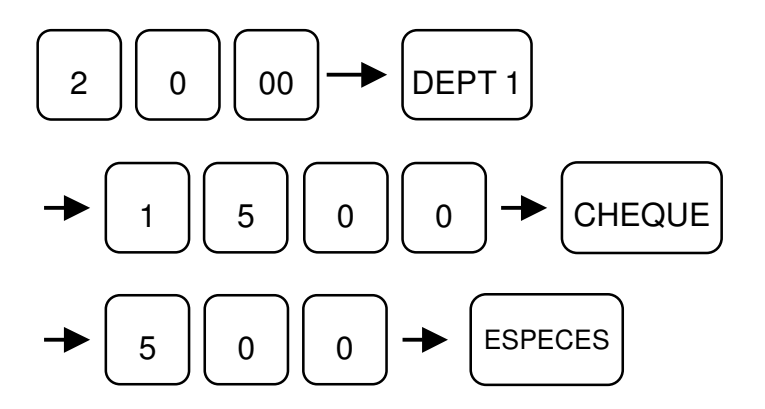

#### 3.1.11 Rabais sur un article

Exemple : Manipulation pour un rabais préprogrammée de 3€00 sur le département 1 à 10€00

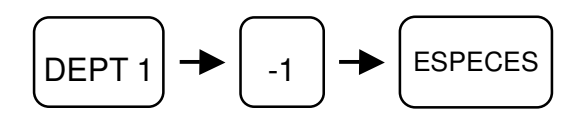

# 3.1.12 Rabais après le sous-total du ticket

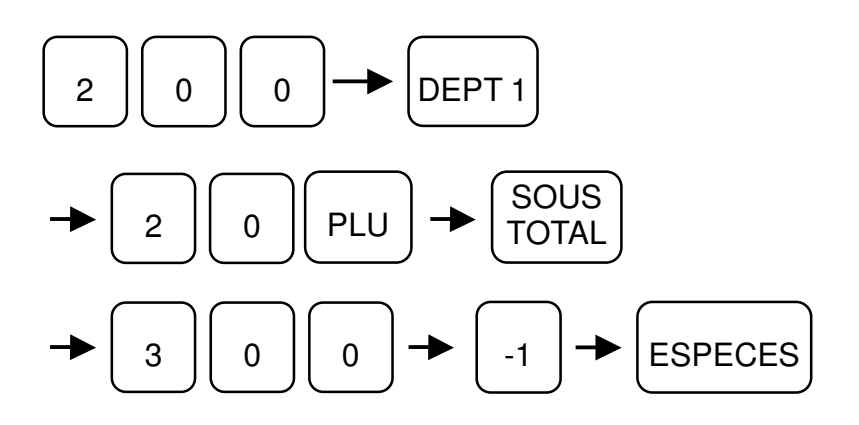

#### 3.1.13 Remise sur un article

Exemple : Manipulation pour une remise préprogrammée de 10% sur le département 1 à 150€00

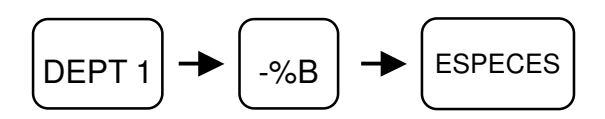

# 3.1.14 Remise après un sous-total

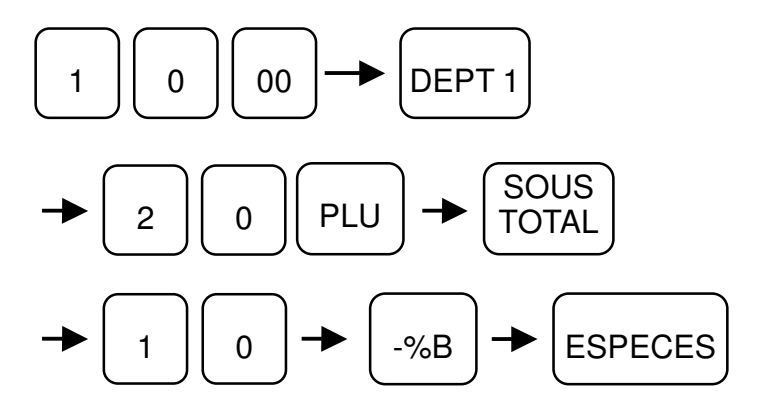

#### 3.1.15 TVA manuelle et TVA programmée

Pour gérer la TVA1 (à 19.6%) manuellement sur le département 3 et gérer la TVA2 préprogrammée à 5,5% sur le département 4.

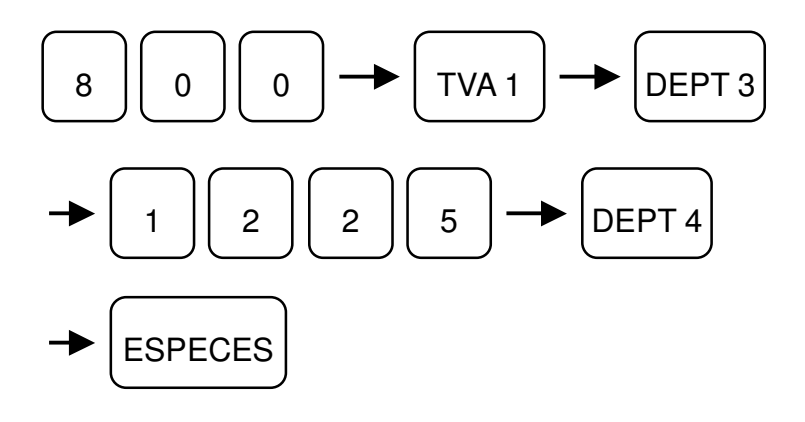

# 3.1.16 Vente d'un article soumis à TVA et d'un article sans TVA

Pour gérer le département n°4 qui est soumis à la TVA 4 (à5.5 %) et vendre un article qui n'est pas soumis à la TVA.

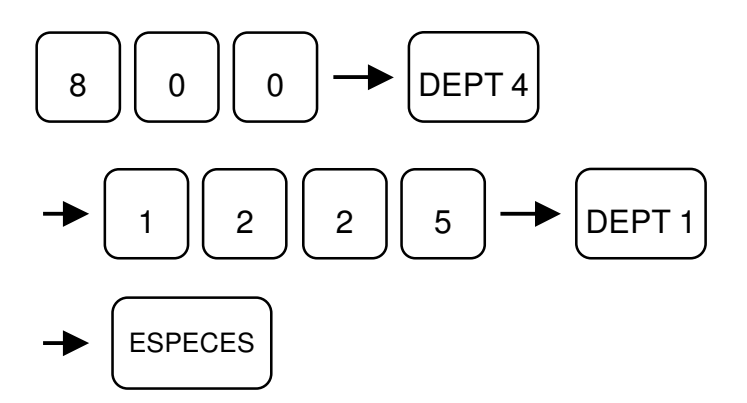

# 3.1.17 Changement de TVA en cours de ticket

Vous pouvez changer temporairement la TVA affectée par défaut à un article ou à un département.

Changement de la TVA du département 4 qui a par défaut la TVA 4.

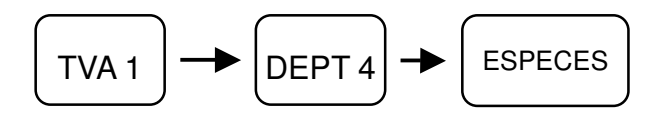

# 3.1.18 Suppression de la TVA du département 4

Avec la touche **[NTX]** vous pouvez annuler la TVA préprogrammée sur un département.

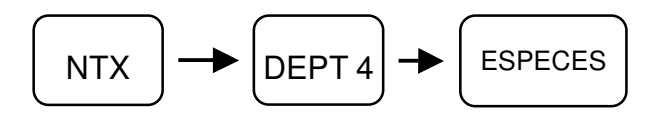

#### 3.1.19 Retour d'un article vendu

Pour effectuer un retour d'une ou de plusieurs marchandises qui ont été vendues.

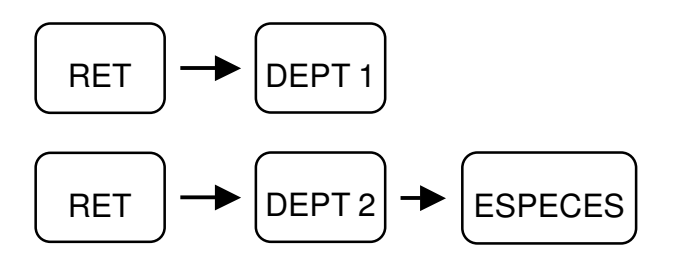

#### 3.1.20 Rentrée d'argent

Exemple : Vous rentrez 25€00 en espèces pour le fond de caisse.

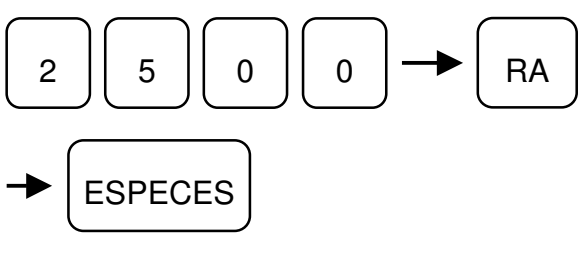

# 3.1.21 Sortie d'argent

Exemple : Vous sortez 30€00 en espèces pour donner un pourboire

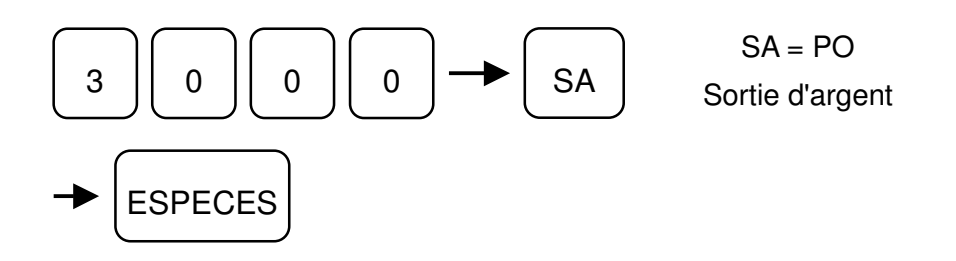

# 3.1.22 Ouverture du tiroir / Référence ticket

#/NS

Vous pouvez ouvrir le tiroir sans avoir à faire une vente. Appuyer simplement sur Note : En cas de panne électrique, vous pouvez ouvrir le tiroir en actionnant le levier qui se trouve sous le tiroir.

Si avant d'appuyer sur la touche #/NS vous tapez des chiffres la touche n'ouvrira pas le tiroir mais permettra d'imprimer une référence sur le ticket

# 3.1.23 Fonction attente (1 attente)

La fonction attente permet de commencer un ticket, de l'arrêter et de le recommencer plus tard.

La caisse dispose de deux tickets en attente.

Exemple :

L'utilisateur de la caisse commence à ventiler le département n°1 à 10€00 et le département n°2 à 3€00, le client se rappelle qu'il a oublié un autre article. L'utilisateur met le ticket en cours, en attente et peut vendre à d'autres clients. Quand le premier client revient, on continue son ticket.

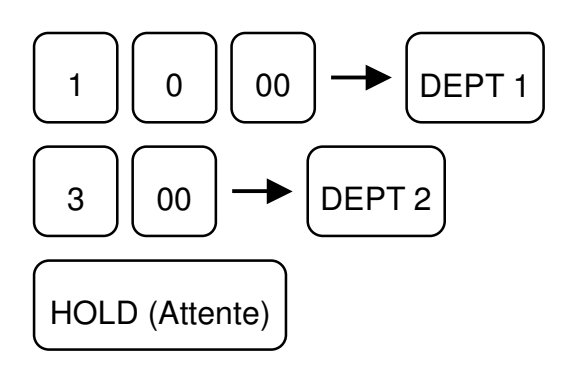

Quand le client revient :

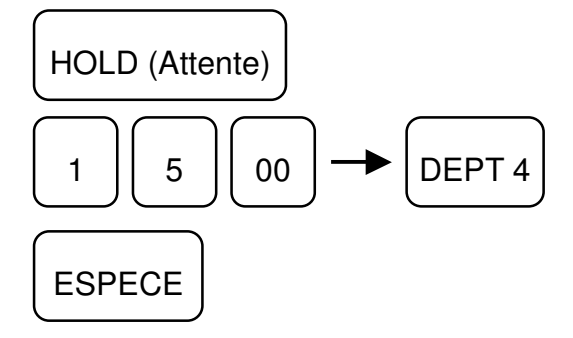

# 3.1.24 Programmation automatique d'un article

Il est possible pendant l'encaissement de créer un article qui n'est pas connu dans la caisse et ce par l'intermédiaire d'un code barre.

La création de l'article se fait en trois étapes :

Passage du code barre devant le scanner ou la douchette

Entrée du prix Entrée du lien département

Exemple

1°) Passage du code barre suivant :

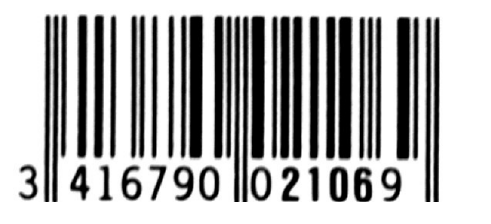

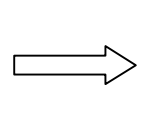

2°) Entrée du prix :

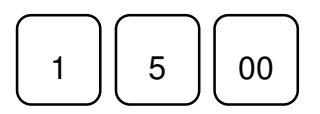

3°) Entrée du département :

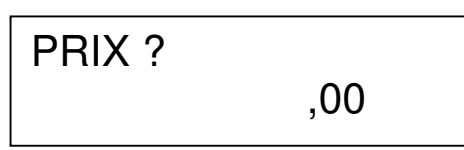

Affichage

**DEPT001** 

DEPT001

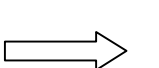

15 ,00

4°) Clôture de la transaction

ESPECES

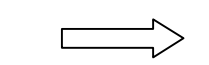

Nota : l'article prendra le nom du département auquel il a été rattaché.

# 3.1.25 Correction en cours de vente (erreur de frappe)

Pour corriger le prix que vous êtes en train de taper, pour corriger un prix erroné, appuyer sur la touche **[CLR]** immédiatement après avoir tapé le nombre.

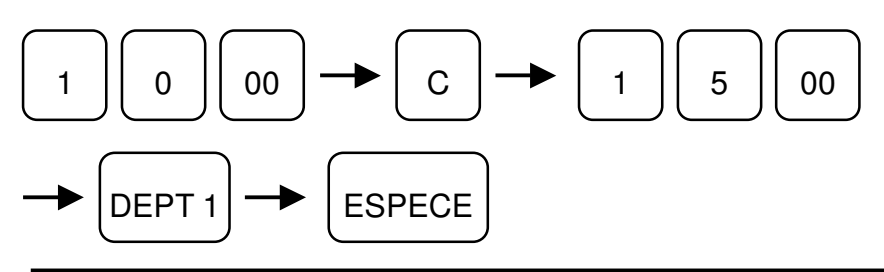

Version 1.0

Note : Vous ne pouvez pas corriger avec la touche [CLR] après avoir validé sur le département

#### 3.1.26 Annulation de la dernière entrée

Pour annuler un article ou un département que vous venez d'enregistrer, appuyez sur la touche **[EC]** 

Exemple : (Si impression au paiement)

Vous vendez le département n°1, mais ce n'est pas celui-là que vous vouliez, vous faites donc :

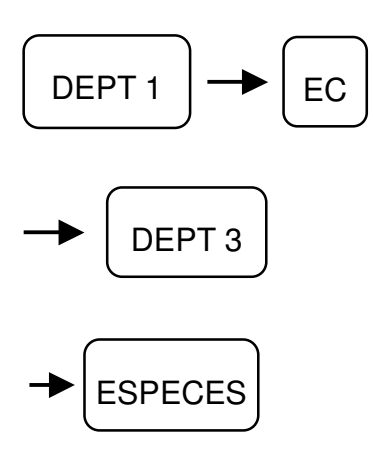

# 3.1.27 Annulation d'un article n'importe où dans le ticket

Pour annuler un article ou un département que vous avez validé et cela à n'importe quel moment du ticket appuyer sur la touche **[VOID].** 

Exemple :

Vous validez les départements 1, 2, 3, il y a une erreur dans le département n°1, vous faites donc :

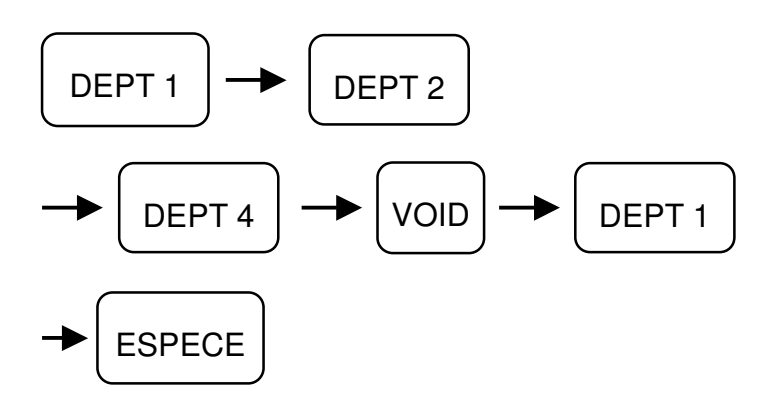

#### 3.1.28 Annulation complète d'un ticket

La touche d'annulation [CAN] permet de faire l'annulation d'un ticket complet avant l'encaissement (Touche à créer)

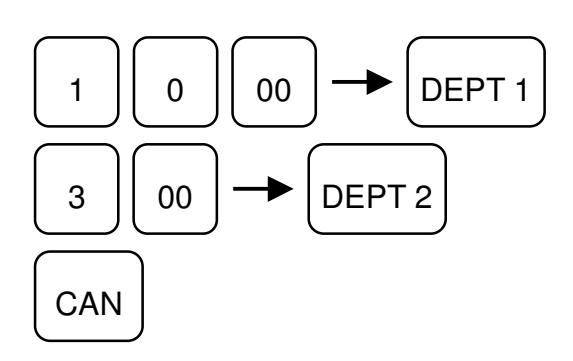

#### 3.1.29 Annulation d'une vente clé fonction en V

Vous pouvez annuler un ticket en totalité après l'avoir encaissé grâce à la clé V :

Exemple:

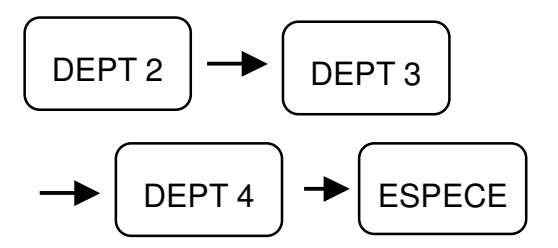

#### 3.1.30 Rappel ticket

Pour rappeler le ticket. Le rappel ticket ne peut être imprimé qu'immédiatement après avoir fait le premier ticket. Il existe deux types de rappels tickets :

- -Rappel ticket détaillé
- -Rappel ticket total uniquement

Rappel ticket détaillé

Pour le rappel ticket détaillé, il suffit d'appuyer sur la touche [2<sup>nd</sup> RCPT] ou [Rappel ticket] immédiatement après avoir fait le premier ticket.

Exemple :

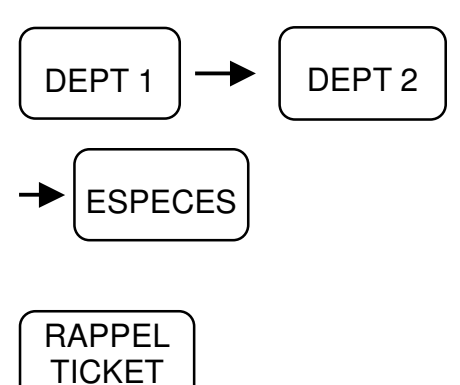

5.15.2 Rappel ticket avec le paiement uniquement

# STUB

#### 3.1.31 Changement de caissier en cours de vente

Pour changer de caissier en cours de ticket.

Pour cette fonction, il faut que le bit 3 de l'instruction 109 soit à 1. (Utilisation des caissiers croisés)

Les informations financières de chaque caissier sont mémorisées de façon indépendante. Le ticket client comportera la lettre du caissier qui terminera la vente par le paiement :

Exemple : Le caissier A commence la vente du département n°1, le caissier B continu la vente avec le département n°2 et clôture le ticket.

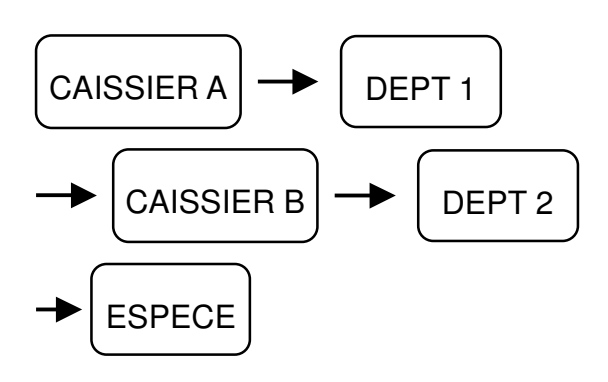

#### 3.1.32 Utilisation des tables

#### - Ouverture d'une table

Avec l'utilisation des tables toutes les ventes qui sont faites dans les tables sont cumulées en crédit.

Pour utiliser cette fonction il faut programmer les instructions générales.

Une table peut être numérotée sur 8 chiffres avec 16 caractères pour écrire le nom de la table.

Les exemples suivants montrent comment utiliser les tables dans différentes situations.

- L'utilisateur vend deux départements dans la table n°1

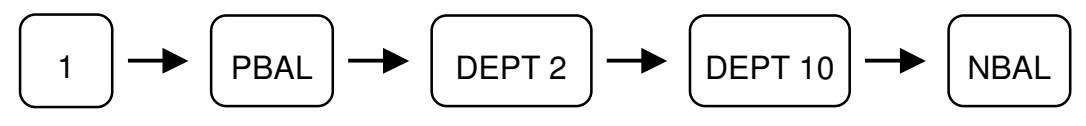

- L'utilisateur vend deux autres départements un autre jour dans la table n°1

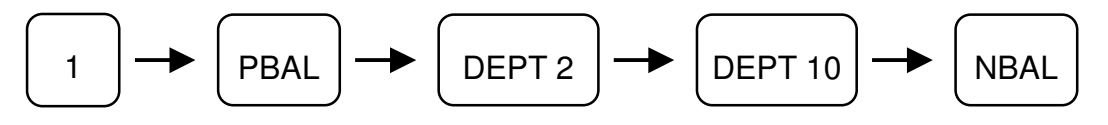

- Edition de la table sur ticket en mémoire de note

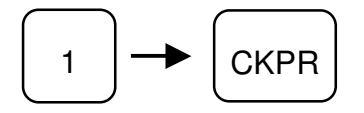

PBAL : Ouverture de table NBAL : Fermeture de table CKPR : Impression table détaillée

- Paiement de la table en mode hôtel

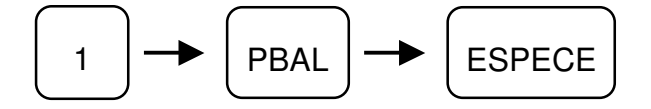

- Paiement de la table en mode restaurant

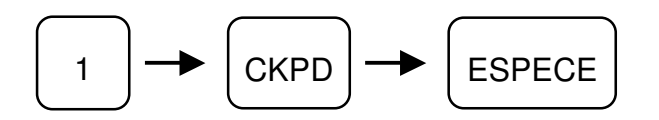

CKPD : Paiement de la table CLK / ID : Vendeur - Le vendeur n°15 ouvre la table et vend deux départements.

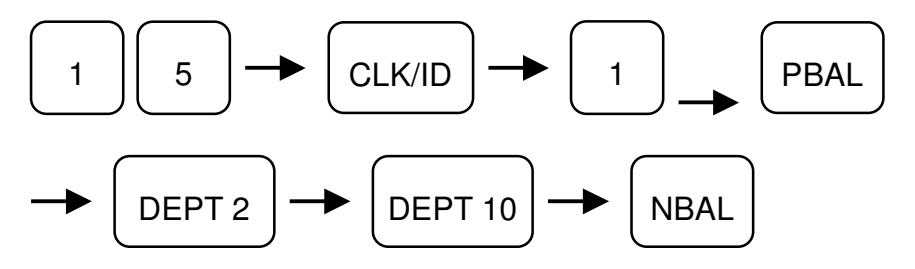

#### 3.1.33 Vérification de l'age

Cette fonction permet de vérifier l'age d'un acheteur. La touche AGE est nécessaire sur le clavier (code 0070).

Si la date de naissance n'est pas entrée avant de vendre un article qui contrôle l'age on obtient un message d'erreur.

La date de naissance doit être entrée avec le format JJMMAAAA et appuyer sur la touche AGE.

Si le client n'a pas l'âge requis quand on utilise un article on obtient aussi un message d'erreur.

#### 3.2 Manipulations et fonctions avancées

# 3.2.1 Paiement individuel des tables

Cette fonction permet dans un restaurant de payer les tables partiellement ou totalement, mais surtout de préciser à la caisse que tel client paye tels articles.

| Program    | nmation                     |                                                        |
|------------|-----------------------------|--------------------------------------------------------|
| II faut in | nplanter au clavier une tou | iche Paiement individuel code 6185.                    |
| Mettre     | instruction 306 bit $1 = 1$ | Paiement individuel des tables en mode restaurant      |
|            | Instruction 306 bit 2 = 1   | Paiement individuel jusqu'à paiement total de la table |
|            | Instruction 306 bit 3 = 1   | SA permet de sélectionner une quantité d'article parmi |
|            |                             | plusieurs à payer exemple 1 coca sur 3.                |
|            | Instruction 306 bit $3 = 0$ | SA permet de sélectionner tous les articles exemple 3  |
| coca       |                             |                                                        |
|            |                             | sur 3.                                                 |
|            | Instruction 1705 bit 1 1    | Activa la passibilitá da romantar dans la tabla        |

Instruction 1705 bit 1 = 1 Active la possibilité de remonter dans la table.

#### Manipulations

| Ventes sur la table 1 |                           |  |  |  |  |  |
|-----------------------|---------------------------|--|--|--|--|--|
| 1 Ancien solde        | (ouverture de la table 1) |  |  |  |  |  |
| 3 x Coca              | 9,00                      |  |  |  |  |  |
| 4 x Orangina          | 12,00                     |  |  |  |  |  |
| 5 x Bière             | 25,00                     |  |  |  |  |  |
| Nouveau solde         | (fermeture de la table)   |  |  |  |  |  |

Les clients viennent pour payer on doit faire les manipulations suivantes : Un client prendra à sa charge les 3 cocas, un autre prendra 4 oranginas et 5 bières.

1 Paiement individuel (paiement individuel de la table 1)

Avec les flèches on descend sur la ligne coca. On va ensuite appuyer trois fois sur la touche paiement individuel ou SA pour sélectionner les trois coca (à chaque appuie la quantité diminue de 1) à l'afficheur on obtient : 0 Coca On fait alors Sous-total et on obtient Sous-Total 9,00 Le client donne 10,00 en espèces, on le tape et la caisse affiche le rendu monnaie.

Si l'Instruction 306 bit 2 = 0 cette manipulation ferme la table et on continue à travailler. Si l'Instruction 306 bit 2 = 1 cette manipulation laisse la table ouverte et on doit continuer à la payer jusqu'à la fin, pour cela appuyer à nouveau sur la touche paiement individuel.

Le reste des articles s'affiche, il suffit de faire les manipulations précédentes pour continuer à payer la table jusqu'à la fin.

Nota : Pour annuler le paiement individuel appuyer sur la touche nouveau solde, ceci n'est valable que si on n'a pas sélectionné un article avec la touche SA ou paiement individuel.

Heure ouverture : Correspond à l'heure de la première ouverture de la table. Heure fermeture : Correspond à l'heure de la dernière ouverture de la table Date ouverture : Correspond à la date de la première ouverture de la table. Date fermeture : Correspond à la date de la dernière ouverture de la table

Nota : En mettant l'instruction 1701 bit 1,2 et 3 à 1 vous pourrez avoir les numéros des tables ouvertes en permanence en bas de l'écran de vente.

# 3.2.2 Transfert de table

Permet de transférer le contenu d'une table vers une autre.

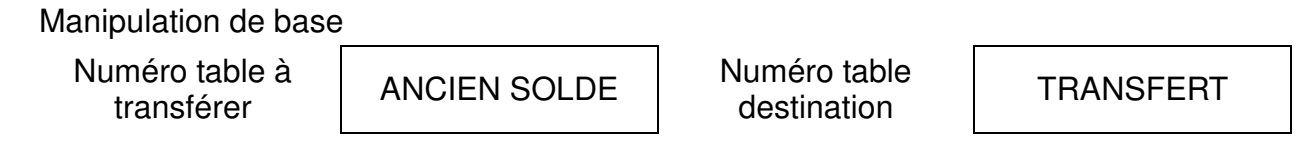

#### Programmation

Instruction 8 bit 1 = 0 mode restaurant. Le fonctionnement des tables doit être en mode restaurant pour que le transfert fonctionne.

Il faut implanter une touche TRANSFERT code 0065 si elle n'est pas déjà présente sur le clavier.

Nota : Si la table source est vide (pas de vente) il n'est pas possible de la transférer.

# 3.2.3 Transfert d'articles

Permet de transférer certains articles d'une table vers une autre.

Manipulation de base

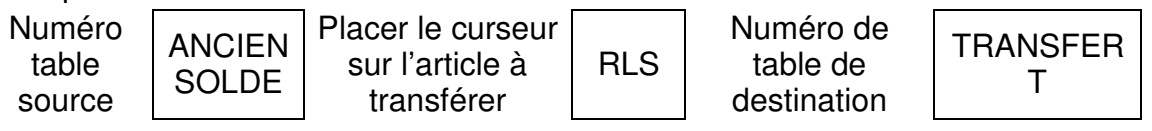

Programmation

Instruction 8 bit 1 = 0 mode restaurant. Le fonctionnement des tables doit être en mode

restaurant pour que le transfert fonctionne.

Instruction 8 bit 3 = 1 Mémoire table dans ordre de saisie

Instruction 1705 bit 1 = 1 Active la possibilité de remonter dans la table.

Instruction 1705 bit 2 = 1 Le curseur se positionne sur le premier article de la table.

Instruction 1706 bit 1 = 1 Active le transfert d'article

Instruction 1706 bit 2 = 1 Permet d'envoyer les articles dans une table vide.

Il faut implanter une touche TRANSFERT code 0065 si elle n'est pas déjà présente sur le clavier.

Quand vous voulez terminer le transfert, appuyez sur nouveau solde pour fermer la table en cours.

#### 3.2.4 Les comptes clients

En plus des tables la caisse dispose de comptes clients, généralement les tables sont soldées chaque jour et les comptes sont soldés à la fin du mois.

Touches utilisables pour les comptes clients

OUVRE COMPTE FERME COMPTE PAYE COMPTE IMPRIME COMPTE TRANSFERT COMPTE TRANSFERT TOTAL COMPTE

L'utilisation des comptes se fait de la même façon que l'utilisation des tables.

La touche TRANSFERT TOTAL COMPTE permet de transférer uniquement le total d'un compte.

Si on veut transférer une table vers un compte il faut faire :

1 OUVRE TABLE (Transfert de la table 1 vers le compte 3) 3 TRANSFERT COMPTE

Les opérations sur les comptes sont mémorisées par date d'utilisation.

# 4 Les rapports X/Z

#### 4.1 Différences entre X et Z

La caisse dispose de 2 niveaux de rapports. Le niveau 1 correspond aux ventes journalières et le niveau 2 aux ventes mensuelles.

Rien ne vous empêche d'utiliser le niveau 1 de façon hebdomadaire ou mensuel et le niveau 2 de façon annuelle par exemple.

Les positions X1 à X2 permettent de lire et d'imprimer les rapports mais sans effacement. Vous pouvez donc en imprimer autant que vous voulez.

Les positions Z1 à Z2 permettent aussi de lire et d'imprimer les rapports mais une fois imprimée les données sont effacées de la mémoire de la caisse.

# 4.2 Touches de fonctions utilisables en X/Z

| Nom                           | Fonction                                                                                                    |
|-------------------------------|----------------------------------------------------------------------------------------------------|
| ENTER                         | Validation d'un menu ou d'une donnée                                                                                                    |
| DSGN                          | Permet de spécifier un numéro de rapport                                                                                                    |
| ESC                           | Permet de sortir du menu actuel et de revenir au menu précédent                                                                                 |
| CASH DECLA                    | Permet de faire la déclaration tiroir                                                                                                    |
| CLR                           | Permet de corriger une erreur de frappe ou d'annuler un message d'erreur                                                                        |
| PRNT                          | Imprime le rapport sélectionné                                                                                                    |
| CONSL                         | Permet de lancer / arrêter une consolidation IRC                                                                                                |
| $\downarrow \uparrow$         | Flèches utilisées pour se déplacer dans les écrans                                                                                              |
| $\leftrightarrow \rightarrow$ | Utilisé pour la déclaration tiroir                                                                                                    |
| RF JF                         | Montée papier ticket et journal. Durant l'impression des rapports permet d'annuler l'impression si on appuie dessus 5 secondes                  |
| 0 à 9                         | Permet de sélectionner des plages dans les rapports                                                                                             |
| RLS                           | Permet de relancer l'impression d'un rapport après changement du<br>rouleau de papier                                                           |
| Macro 1 à 8                   | Touche de raccourcis pour lancer des rapports, les macros 1 à 4 sont rensignées les 5 à 8 sont au clavier mais elles ne sont pas préprogrammées |
| Caissier 1 à 9                | Permet de choisir un caissier dans les rapports caissiers                                                                                       |

Liste des touches de fonction en X/Z

| Pos     | sition                                | des  | touch | ies s | ur le | clavi | er er      | ı X/Z      |       | Cashier<br>1 | Cashier<br>2 | Cashier<br>3 | Cashier<br>4 | Cashier<br>5 | Cashier<br>6 | Cashier<br>7 | Cashler<br>8 | Cashier<br>9 |
|---------|---------------------------------------|------|-------|-------|-------|-------|------------|------------|-------|--------------|--------------|--------------|--------------|--------------|--------------|--------------|--------------|--------------|
|         |                                       |      |       |       |       |       |            |            |       |              |              |              |              |              |              |              |              |              |
| †<br>RF | t<br>JF                               |      |       |       |       | -     | -          | t          | ł     |              |              |              |              |              |              |              |              |              |
|         |                                       |      |       | CLR   |       |       | Macro      | Macro<br>5 |       |              | $\square$    | $\square$    | $\square$    | $\square$    |              | $\square$    |              | $\square$    |
| PRNT    | DSGN                                  | RLS  |       | 7     | 8     | 9     | Macro<br>2 | Macro<br>6 |       |              |              |              |              |              |              | $\square$    | $\square$    | $\square$    |
| ESC     |                                       |      |       | 4     | 5     | 6     | Macro      | Nacro<br>7 |       |              |              | $\square$    |              |              |              | $\square$    | $\square$    | $\square$    |
|         | · · · · · · · · · · · · · · · · · · · |      |       | 1     | 2     | 3     | Macro<br>4 | Macro<br>8 |       |              |              |              |              |              |              | $\square$    | $\square$    | $\square$    |
|         |                                       | CASH | CONSL | 0     | 00    | •     |            |            | ENTER |              |              |              |              |              | $\square$    | $\square$    | $\square$    | $\square$    |

Macro 1 = Rapport Général / Macro 2 = Rapport Caissier / Macro 3 = Rapport Couverts Macro 4 = Rapport horaire / Macro 5 à 8 à programmer.

# 4.3 Liste des rapports disponibles

Rapport X et Z quel que soit le niveau

1/ Ventes

| No. | Rapport                     | No. | Rapport                               |
|-----|-----------------------------|-----|---------------------------------------|
|     | Transaction                 |     | Articles                              |
| 1   | Rapport général             | 31  | Rapport Groupe 1 Article              |
| 2   | Rapport des transactions    | 32  | Rapport Groupe 2 Article              |
| 3   | Rapport Espèces tiroir      | 33  | Rapport Total Groupe 1 Article        |
| 4   | Rapport Horaire net         | 34  | Rapport Total Groupe 2 Article        |
| 5   | Rapport Couverts            | 35  | Rapport Article par département       |
| 6   | Rapport NRGT                | 36  | Rapport Total Article par Département |
| 7   | Rapport vente par lot       | 37  |                                       |
|     | Caissier                    | 38  | Vente dernier article vendu           |
| 11  | Rapport Caissier Individuel |     | Table                                 |
| 12  | Rapport Tous Caissiers      | 41  | Rapport Tables                        |
|     | Vendeur                     | 42  | Rapport Point dans les Tables         |
| 16  | Rapport Vendeur Individuel  | 43  | Rapport table individuel              |
| 17  | Rapport tout vendeur        | 44  | Rapport points sur table individuel   |

#### Manuel utilisateur SX-690

|    | Département                      |    | Comptes                               |
|----|----------------------------------|----|---------------------------------------|
| 21 | Rapport Page Département         | 45 | Rapport comptes                       |
| 22 | Rapport Page Département Total   | 46 | Rapport transaction comptes           |
| 23 | Rapport Groupe Département       | 47 | Rapport Point dans les comptes        |
| 24 | Rapport Groupe Département Total | 48 | Rapport compte individuel             |
| 25 | Rapport Département Total        | 49 | Rapport transaction compte individuel |
|    |                                  | 50 | Rapport points sur table individuel   |

#### 2/ Stock

| No. | Rapport                            | No. | Rapport                       |
|-----|------------------------------------|-----|-------------------------------|
|     | Inventaire département             |     | Stock article minimum         |
| 101 | Inventaire page département        | 121 | Stock Article groupe 1        |
| 102 | Inventaire Groupe département      | 122 | Stock Article groupe 2        |
| 103 | Inventaire total département       | 123 | Stock Article par département |
|     | Inventaire article                 | 124 | Stock total article           |
| 111 | Inventaire Groupe 1 Article        | 125 | Stock article individuel      |
| 112 | Inventaire Groupe 2 Article        |     |                               |
| 113 | Inventaire article par département |     |                               |
| 114 | Inventaire total article           |     |                               |

| Ecole |
|-------|
|       |
|       |

| No. | Rapport                               | No. | Rapport                                         |
|-----|---------------------------------------|-----|-------------------------------------------------|
|     | Transaction                           |     | Articles                                        |
| 51  | Rapport général                       | 81  | Rapport Groupe 1 Article                        |
| 52  | Rapport des transactions              | 82  | Rapport Groupe 2 Article                        |
| 53  | Rapport Espèces tiroir                | 83  | Rapport Total Groupe 1 Article                  |
| 54  | Rapport Horaire net                   | 84  | Rapport Total Groupe 2 Article                  |
| 55  | Rapport Couverts                      | 85  | Rapport Article par département                 |
| 56  | Rapport NRGT                          | 86  | Rapport Total Article par Département           |
| 57  | Rapport transaction remise / lot      | 87  | Rapport Vente Article                           |
|     | Caissier                              | 88  | Vente dernier article vendu                     |
| 61  | Rapport Caissier Individuel           |     | Table                                           |
| 62  | Rapport Tous Caissiers                | 91  | Rapport Tables Ecole                            |
|     | Vendeur                               | 92  | Rapport points dans les tables Ecole            |
| 66  | Transaction vendeur individuel        | 93  | Rapport transaction table individuel            |
| 67  | Tout vendeur                          | 94  | Rapport transaction point table<br>individuelle |
|     | Département                           |     | Comptes                                         |
| 71  | Rapport Page Département              | 95  | Rapport comptes                                 |
| 72  | Rapport Page Département Total        | 96  | Rapport transaction comptes                     |
| 73  | Rapport Groupe Département            | 97  | Rapport Point dans les comptes                  |
| 74  | Rapport Groupe Département Total      | 98  | Rapport compte individuel                       |
| 75  | Rapport Département Total             | 99  | Rapport transaction compte individuel           |
| 76  | Rapport Département dernière<br>vente | 100 | Rapport points sur table individuel             |

#### 4.4 Comment utiliser vos rapports

#### 4.4.1 Choisir le niveau et le type de rapport avec la clé fonction

Il faut d'abords choisir le type de rapport (X ou Z) et le niveau que vous voulez utiliser (1 ou 2).

Utilisez la clé fonction et choisir une des 4 positions possibles.

X1 = lecture jour

X2 = lecture mois

- Z1 = Remise à zéro jour
- Z2 = Remise à zéro mois.

#### 4.4.2 Choix du rapport à imprimer

Quand vous êtes sur l'écran principal appuyez sur la touche, **ENTER**, pour accéder au premier menu (Ventes)

Pour sélectionner un menu appuyez sur les flèches puis appuyer sur **ENTER** pour valider votre choix. Vous pouvez aussi taper le numéro de la ligne et appuyer sur **ENTER** pour valider.

Menus diponibles en X et Z.

| No | Clé en X   | Clé en Z        |
|----|------------|-----------------|
| 1  | VENTES     | VENTES          |
| 2  | STOCK      | STOCK           |
| 3  | TABLE      | TABLE           |
| 4  | ECOLE      | ECOLE           |
| 5  | JOURNAL    | JOURNAL         |
| 6  | $\searrow$ | COMPTEUR DE RAZ |

#### 4.4.3 Rapports du menu Ventes

Liste des rapports disponibles dans ce menu :

| No. | Rapport                          | No. | Rapport                               |
|-----|----------------------------------|-----|---------------------------------------|
|     | Transaction                      |     | Articles                              |
| 1   | Rapport général                  | 31  | Rapport Groupe 1 Article              |
| 2   | Rapport des transactions         | 32  | Rapport Groupe 2 Article              |
| 3   | Rapport Espèces tiroir           | 33  | Rapport Total Groupe 1 Article        |
| 4   | Rapport Horaire net              | 34  | Rapport Total Groupe 2 Article        |
| 5   | Rapport Couverts                 | 35  | Rapport Article par département       |
| 6   | Rapport NRGT                     | 36  | Rapport Total Article par Département |
| 7   | Rapport vente par lot            | 37  |                                       |
|     | Caissier                         | 38  | Vente dernier article vendu           |
| 11  | Rapport Caissier Individuel      |     | Table                                 |
| 12  | Rapport Tous Caissiers           | 41  | Rapport Tables                        |
|     | Vendeur                          | 42  | Rapport Point dans les Tables         |
| 16  | Rapport Vendeur Individuel       | 43  | Rapport table individuel              |
| 17  | Rapport tout vendeur             | 44  | Rapport points sur table individuel   |
|     | Département                      |     | Comptes                               |
| 21  | Rapport Page Département         | 45  | Rapport comptes                       |
| 22  | Rapport Page Département Total   | 46  | Rapport transaction comptes           |
| 23  | Rapport Groupe Département       | 47  | Rapport Point dans les comptes        |
| 24  | Rapport Groupe Département Total | 48  | Rapport compte individuel             |
| 25  | Rapport Département Total        | 49  | Rapport transaction compte individuel |
|     |                                  | 50  | Rapport points sur table individuel   |

Pour sélectionner un rapport appuyez sur les flèchés puis appuyer sur **ENTER** pour valider votre choix. Vous pouvez aussi taper le numéro de la ligne et appuyer sur **ENTER** pour l'imprimer.

Pour sortir de ce menu appuyez sur **ESC**.

Nota : Certains rapports ne sont pas utilisables, sur l'affichage ces rapports sont indiqués avec des tirets après le numéro de rapport.

Exemple :

|   | mpi |   |   |   |   |   |  |                           |
|---|-----|---|---|---|---|---|--|---------------------------|
| G | Е   | Ν | Е | R | Α | L |  | Ce rapport est utilisable |
|   |     | 1 |   |   |   |   |  |                           |
|   |     |   |   |   |   |   |  |                           |

| Т | R | A | Ν | S | A | С | Т |   |   | Ce rapport utilisable | n'est | pas |
|---|---|---|---|---|---|---|---|---|---|-----------------------|-------|-----|
|   |   | 2 | - | - | - | - | - | - | - |                       |       |     |

Dans certains rapports articles vous avez la possibilité de choisir la plage à imprimer. Quand cela est possible vous aurez à l'écran :

|  |  | D | Е |  |   |
|--|--|---|---|--|---|
|  |  |   |   |  | 0 |

Si vous désirez imprimer tout le listing appuyez sur **ENTER** le rapport s'imprimera. Si vous ne voulez imprimer qu'une partie. Tapez la valeur de départ puis appuyez sur **ENTER**. Vous obtenez un affichage du style :

| D | Е |  |   | Α |  |   |
|---|---|--|---|---|--|---|
|   |   |  | 5 |   |  | 0 |

Tapez la valeur de destination puis appuyez sur **ENTER**. Le rapport s'imprime avec les valeurs définies.

4.4.4 Rapports du menu Stock

Liste des rapports disponibles dans ce menu

| No. | Rapport                            | No. | Rapport                       |
|-----|------------------------------------|-----|-------------------------------|
|     | Inventaire département             |     | Stock article minimum         |
| 101 | Inventaire page département        | 121 | Stock Article groupe 1        |
| 102 | Inventaire Groupe département      | 122 | Stock Article groupe 2        |
| 103 | Inventaire total département       | 123 | Stock Article par département |
|     | Inventaire article                 | 124 | Stock total article           |
| 111 | Inventaire Groupe 1 Article        | 125 | Stock article individuel      |
| 112 | Inventaire Groupe 2 Article        |     |                               |
| 113 | Inventaire article par département |     |                               |
| 114 | Inventaire total article           |     |                               |

Pour sélectionner un rapport appuyez sur les flèchés puis appuyer sur **ENTER** pour valider votre choix. Vous pouvez aussi taper le numéro de la ligne et appuyer sur **ENTER** pour l'imprimer.

Nota : Certains rapports ne sont pas utilisables, sur l'affichage ces rapports sont indiqués avec des tirets après le numéro de rapport.

Exemple :

| G | Е | Ν | Е | R | Α | L |  | Ce rapport est utilisable |
|---|---|---|---|---|---|---|--|---------------------------|
|   |   | 1 |   |   |   |   |  |                           |

| Т | R | A | Ν | S | A | С | Т |   |   | Ce rapport utilisable | n'est | pas |
|---|---|---|---|---|---|---|---|---|---|-----------------------|-------|-----|
|   |   | 2 | - | - | - | - | - | - | - | ]                     |       |     |

Pour sortir de ce menu appuyez sur **ESC**.

Dans certains rapports articles vous avez la possibilité de choisir la plage à imprimer. Quand cela est possible vous aurez à l'écran :

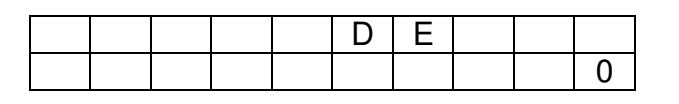

Si vous désirez imprimer tout le listing appuyez sur **ENTER** le rapport s'imprimera. Si vous ne voulez imprimer qu'une partie. Tapez la valeur de départ puis appuyez sur **ENTER**. Vous obtenez un affichage du style :

| D | Е |  |   | Α |  |   |
|---|---|--|---|---|--|---|
|   |   |  | 5 |   |  | 0 |

Tapez la valeur de destination puis appuyez sur **ENTER**. Le rapport s'imprime avec les valeurs définies.

#### 4.4.5 Menu table

Ce menu permet d'utiliser une table de rapport qui a été programmée en P1. Ces tables permettent de lier plusieurs rapports ensembles et de les imprimer en une manipulation. Tapez le numéro de la table programmée et appuyez sur **ENTER**.

Nota : Si la table n'est pas programmée en P1 rien ne se passera.

Pour sortir de ce menu appuyez sur **ESC**.

# 4.4.6 Rapports du menu Ecole

| No. | Rapport                               | No. | Rapport                                         |
|-----|---------------------------------------|-----|-------------------------------------------------|
|     | Transaction                           |     | Articles                                        |
| 51  | Rapport général                       | 81  | Rapport Groupe 1 Article                        |
| 52  | Rapport des transactions              | 82  | Rapport Groupe 2 Article                        |
| 53  | Rapport Espèces tiroir                | 83  | Rapport Total Groupe 1 Article                  |
| 54  | Rapport Horaire net                   | 84  | Rapport Total Groupe 2 Article                  |
| 55  | Rapport Couverts                      | 85  | Rapport Article par département                 |
| 56  | Rapport NRGT                          | 86  | Rapport Total Article par Département           |
| 57  | Rapport transaction remise / lot      | 87  | Rapport Vente Article                           |
|     | Caissier                              | 88  | Vente dernier article vendu                     |
| 61  | Rapport Caissier Individuel           |     | Table                                           |
| 62  | Rapport Tous Caissiers                | 91  | Rapport Tables Ecole                            |
|     | Vendeur                               | 92  | Rapport points dans les tables Ecole            |
| 66  | Transaction vendeur individuel        | 93  | Rapport transaction table individuel            |
| 67  | Tout vendeur                          | 94  | Rapport transaction point table<br>individuelle |
|     | Département                           |     | Comptes                                         |
| 71  | Rapport Page Département              | 95  | Rapport comptes                                 |
| 72  | Rapport Page Département Total        | 96  | Rapport transaction comptes                     |
| 73  | Rapport Groupe Département            | 97  | Rapport Point dans les comptes                  |
| 74  | Rapport Groupe Département Total      | 98  | Rapport compte individuel                       |
| 75  | Rapport Département Total             | 99  | Rapport transaction compte individuel           |
| 76  | Rapport Département dernière<br>vente | 100 | Rapport points sur table individuel             |

Liste des rapports disponibles dans ce menu

Pour sélectionner un rapport appuyez sur les flèchés puis appuyer sur **ENTER** pour valider votre choix. Vous pouvez aussi taper le numéro de la ligne et appuyer sur **ENTER** pour l'imprimer.

Nota : Certains rapports ne sont pas utilisables, sur l'affichage ces rapports sont indiqués avec des tirets après le numéro de rapport.

| Exe | mple | e : |   |   |   |   |   |   |   |                           |
|-----|------|-----|---|---|---|---|---|---|---|---------------------------|
| G   | Е    | Ν   | Е | R | Α | L |   |   |   | Ce rapport est utilisable |
|     |      | 1   |   |   |   |   |   |   |   |                           |
|     |      |     |   |   |   |   |   |   |   |                           |
| Т   | R    | Α   | Ν | S | Α | С | Т |   |   | Ce rapport n'est pas      |
|     |      |     |   |   |   |   |   |   |   | utilisable                |
|     |      | 2   | - | - | - | - | - | - | - |                           |

Pour sortir de ce menu appuyez sur **ESC**.

Dans certains rapports articles vous avez la possibilité de choisir la plage à imprimer. Quand cela est possible vous aurez à l'écran :

|  |  | D | Ε |  |   |
|--|--|---|---|--|---|
|  |  |   |   |  | 0 |

Si vous désirez imprimer tout le listing appuyez sur **ENTER** le rapport s'imprimera. Si vous ne voulez imprimer qu'une partie. Tapez la valeur de départ puis appuyez sur **ENTER**. Vous obtenez un affichage du style :

| D | Ε |  |   | Α |  |   |
|---|---|--|---|---|--|---|
|   |   |  | 5 |   |  | 0 |

Tapez la valeur de destination puis appuyez sur **ENTER**. Le rapport s'imprime avec les valeurs définies.

# 4.4.7 Journal

Dans ce menu plusieurs options sont possibles.

- 1/ Imprime / Efface
- 2/ Sauve / Efface
- 3/ Sauve / Imprime / Efface
- 4/ Efface seul

Tapez le numéro du choix que vous voulez utiliser et appuyez sur ENTER.

Pour le menu 1/ Imprime/Efface la caisse vous demande une confirmation. Pour confirmer vous devez appuyer sur **PRINT**.

Pour les menus 2 et 3 il est nécessaire d'avoir une carte SD dans le lecteur de carte.

Dans ces menus la caisse ne demande aucune confirmation.

Pour le menu 4 la caisse ne demande aucune confirmation.

#### 4.4.8 Compteur de RAZ

Ce menu n'est pas utilisable pour l'instant

#### 4.4.9 Utilisation des macros rapports

Choisir votre position de clé fonction X1, X2, Z1, Z2 puis appuyez directement sur la touche macro désirée. (Voir chapitre 4.2 pour la position des touches macros) Macro 1 = Rapport Général Macro 2 = Rapport Caissier Macro 3 = Rapport Couverts Macro 4 = Rapport horaire Macro 5 à 8, à programmer.

#### 4.4.10 Faire une déclaration tiroir

La déclaration tiroir pertmet de déclarer un fond de caisse le matin, et le soir il permet de vérifier une différence éventuelle entre les Espèces calculées par la caisse et celles présentes dans le tiroir.

#### Manipulations :

Mettre la clé en X1 puis appuyez sur ENTER.

Appuyez ensuite sur la touche, **CASH DECLARATION**, pour commencer la déclaration tiroir.

On obtient l'écran suivant :

| Q |  |  | 0 | 0 | 1 |
|---|--|--|---|---|---|
|   |  |  |   |   | 0 |

Pour sélectionner un montant d'une pièce ou d'un billet appuyez sur les floches quand vous arrivez sur le montant de la pièce ou du billet désiré tapez la quantité et appuyez sur **ENTER** pour valider. Continuez tant que c'est nécessaire.

#### Liste des pièces et billets disponibles

| 0.01 | 0.10 | 1.00 | 10.00 | 100.00 |
|------|------|------|-------|--------|
| 0.02 | 0.20 | 2.00 | 20.00 | 200.00 |
| 0.05 | 0.25 | 2.50 | 25.00 | 250.00 |
|      | 0.50 | 5.00 | 50.00 | 500.00 |

Pour finir la déclaration trioir appuyez à nouveau sur **CASH DECLARATION.** Aucun ticket n'est imprimé la déclaration tiroir sera imprimé avec le rapport général.

Si vous entrez et validez des quantités vous pouvez revenir dessus et modifier la valeur entrée. En appuyant sur **RLS** et **CLR** vous effacez toutes les données entrées dans la déclaration tiroir.

#### 4.4.11 Consolidation des rapports

Si les caisses sont en IRC on peut imprimer les rapports à partir dela caisse maîtresse.

Sur la(les) caisse(s) esclave(s) la clé fonction doit être en R mais ne doit pas être utilisée.

Pendant la communication il n'est pas possible d'utiliser les caisses.

Sur la caisse maîtresse mettre la clé fonction en X1, X2, Z1, Z2 appuyez ensuite sur **ENTER** pour valider et pour choisir un rapport (voir chapitres précédents). Quand vous avez choisi votre rapport au lieu d'appuyer sur **ENTER** pour imprimer votre rapport appuyez sur la touche, **CONSOLIDE**, si le réseau IRC n'est pas valide une erreur apparaîtra. Sinon l'affichage suivant apparaîtra.

| S | Е | L | Т | Е | R |  |   |
|---|---|---|---|---|---|--|---|
|   |   | 1 |   |   |   |  | 8 |

Appuyez ensuite sur **CONSOLIDE** pour confirmer l'impression.

Nota : Si vous voulez consolider qu'un nombre limité de terminaux au message précédent au lieu de confirmer par **CONSOLIDE** tapez le numéro de premier terminal puis **ENTER** et tapez le numéro du dernier terminal puis **ENTER**. Pour lancer la consolidation appuyez sur **CONSOLIDE**.

# **5 CARTE MEMOIRE SD**

Avec la carte SD les opérations suivantes peuvent être effectuées.

Chargement et sauvegarde de la programmation de la caisse.

Sauvegarde des rapports

Sauvegarde journal électronique

# 5.1 Comment insérer la carte mémoire.

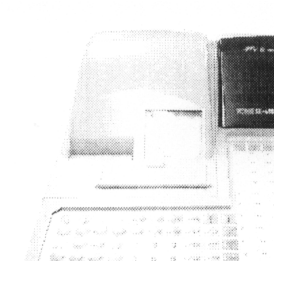

Emplacement carte

Avant d'insérer une carte veillez à ce que la caisse soit éteinte.

Pour insérer la carte dans son emplacement

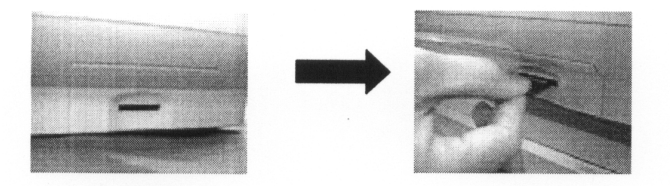

Appuyez sur la carte jusqu'à ce qu'elle soit bloquée.

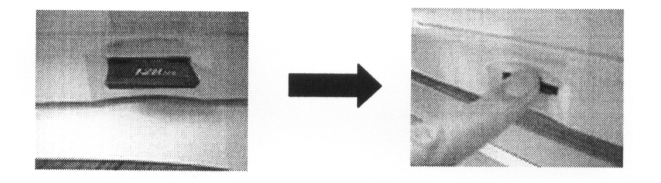

# 5.2 Comment sortir la carte mémoire.

Avant de sortir une carte veillez à ce que la caisse soit éteinte.

Appuyez sur la carte pour la déverrouiller et la faire un peu sortir de son emplacement. **Ne jamais tirer directement sur la carte.** 

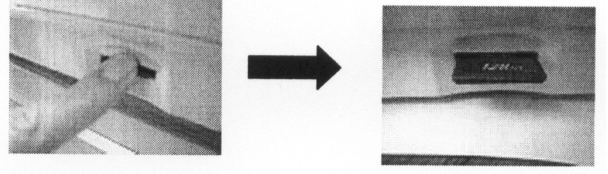

Enlever la carte de son support

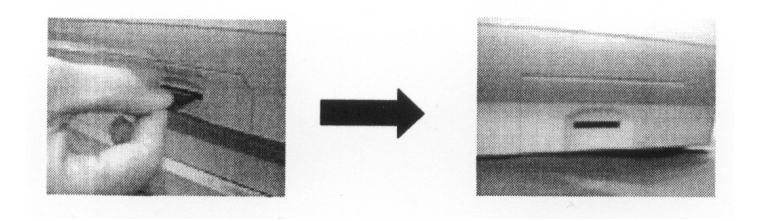

# 5.3 Sauvegarde du programme dans la carte mémoire

Ceci est possible en P1, P2 et S.

#### 5.3.1 Sauvegarde du programme en P1

Mettre la clé en P1. Vérifier la présence de la carte dans le lecteur.

Déplacer le curseur sur le menu que vous voulez sauvegarder et appuyer sur la touche **WRITE TO SD.** 

Vous verrez le message

#### SAUVEGARDE

Ne pas retirer la carte, SD et ne pas éteindre la caisse pendant les sauvegardes.

Quand une erreur se produit, elle apparaît à l'écran, quand l'écriture est terminée l'écran revient sur le menu principal P1.

L'extension des fichiers est .dat ou .csv Exemple si on sauvegarde les articles le fichier se nommera PLU.DAT(.CSV)

#### 5.3.2 Sauvegarde du programme en P2

Mettre la clé en P2. Vérifier la présence de la carte dans le lecteur.

Déplacer le curseur sur le menu que vous voulez sauvegarder et appuyer sur la touche **WRITE TO SD.** 

Vous verrez le message

#### SAUVEGARDE

Ne pas retirer la carte, SD et ne pas éteindre la caisse pendant les sauvegardes.

Quand une erreur se produit, elle apparaît à l'écran, quand l'écriture est terminée l'écran revient sur le menu principal P2.

L'extension des fichiers est .dat ou .csv Exemple si on sauvegarde le clavier le fichier se nommera K\_LAYOUT.DAT(.CSV)

#### 5.3.3 Sauvegarde du programme en S

Mettre la clé en P2. Faire **0 ENTER**. Vérifier la présence de la carte dans le lecteur. Déplacer le curseur sur le menu que vous voulez sauvegarder et appuyer sur la touche, **WRITE TO SD.** 

Vous verrez le message

#### SAUVEGARDE

Ne pas retirer la carte, SD et ne pas éteindre la caisse pendant les sauvegardes.

Quand une erreur se produit, elle apparaît à l'écran, quand l'écriture est terminée l'écran revient sur le menu principal P2.

#### L'extension des fichiers est .dat ou .csv

Exemple si on sauvegarde les mots de passe le fichier se nommera PASSWORD.DAT(.CSV)

Nota : Si on sauvegarde la maxi mémoire toutes les données du menu S sont sauvegardées.

Les menus 2 IRC, 8 Chargement logo, 9 Charger programmation caisse, ne sont pas sauvegardables.

# 5.4 Chargement du programme dans la caisse.

#### 5.4.1 Chargement d'un élément de programme dans la caisse.

Ceci est possible en S uniquement.

Mettre la clé en P2 et faire **0 ENTER**. Vérifier la présence de la carte dans le lecteur. Déplacer le curseur sur le menu 9/ Charger programmation caisse et faire ENTER. Le contenu de la carte mémoire va s'afficher au bout d'un certain temps à l'écran. Déplacer le curseur sur le fichier à charger puis appuyer sur **ENTER** pour valider le chargement. Si une erreur se produit, elle apparaît à l'écran.

L'extension des fichiers pouvant être lus sont .dat ou .csv Le nombre maximum de fichier sauvegardable sur une carte est 100. Les fichiers pouvant être lus sont sauvegardés dans les menus P1, P2, S.

# 6 En cas de problème

Si vous avez des problèmes de fonctionnement suivez les points suivants pour essayer de résoudre le problème.

| Problème : | Pas d'affichage quel que soit la position de la clé fonction                     |  |  |  |  |  |
|------------|----------------------------------------------------------------------------------|--|--|--|--|--|
| Solution : | Le cordon d'alimentation n'est peut être pas branché. Mettre la clé en L         |  |  |  |  |  |
|            | branchez le cordon d'alimentation, allumez la caisse avec le bouton              |  |  |  |  |  |
|            | marche arrêt et tournez la clé fonction dans la position désirée.                |  |  |  |  |  |
| Problème : | Impossible de faire des ventes                                                   |  |  |  |  |  |
| Solution : | Si la clé fonction n'est pas en R mettre la clé fonction en position R.          |  |  |  |  |  |
| Problème : | Le ticket client n'est pas imprimé                                               |  |  |  |  |  |
| Solution : | Appuyer sur la touche ticket on/off pour mettre le ticket On. S'il y'a un        |  |  |  |  |  |
|            | bourrage enlever le papier et le bourrage                                        |  |  |  |  |  |
| Problème : | Bourrage papier                                                                  |  |  |  |  |  |
| Solution : | Vérifiez que le papier soit placé dans la bonne position, vérifier que le        |  |  |  |  |  |
|            | papier est bien inséré dans l'imprimante.                                        |  |  |  |  |  |
| Problème : | L'écran est blanc seul le rétro éclairage est allumé.                            |  |  |  |  |  |
| Solution : | Avec la clé en R appuyez sur les flèches $\rightarrow$ pour régler le contraste. |  |  |  |  |  |
| Problème : | Message d'erreur à l'écran.                                                      |  |  |  |  |  |
| Solution : | Appuyer sur CLR pour effacer l'erreur.                                           |  |  |  |  |  |
| Problème : | Les touches de montées papiers ne marchent pas.                                  |  |  |  |  |  |
| Solution : | Faire appel à un technicien                                                      |  |  |  |  |  |

Si malgré ces conseils la caisse ne marche toujours pas faire une purge partielle (uniquement partielle) voir manuel page 13 chapitre 2.1

Si le problème persiste veuillez contacter votre revendeur.

# 7 Maintenance de la caisse enregistreuse

# 7.1 Nettoyage

Nettoyer la caisse enregistreuse avec un chiffon sec. Ne pas la nettoyer avec des produits agressifs qui pourraient détériorer la carrosserie de votre caisse enregistreuse. Entretenez régulièrement votre caisse enregistreuse.

# 7.2 Ouverture manuelle du tiroir caisse

En cas de problème, (panne d'électricité ou pa de la caisse enregistreuse), vous serez obligé d'ouvrir manuellement le tiroir caisse. Pour cela poussez le levier qui se trouve sous le tiroir vers l'arrière de la caisse enregistreuse comme le montre le schéma suivant.

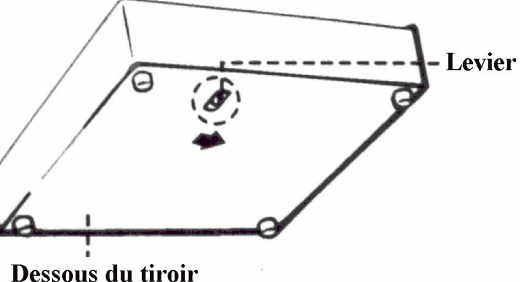

Nota : Si le tiroir est fermé à clé cette méthode ne pourra pas fonctionner.

# 7.3 Verrouillage du tiroir caisse

Avec les clés qui vous sont fournies vous pouvez verrouiller le tiroir caisse. Il n'est alors plus possible d'ouvrir le tiroir.

| Fermé<br>Ouvert |
|-----------------|
|                 |

# **8 MESSAGES D'ERREURS**

| No | Signification                       | No  | Signification                              |
|----|-------------------------------------|-----|--------------------------------------------|
| 1  | Erreur saisie clavier               | 52  | Vérifiez stock                             |
| 2  | Dépassement de capacité             | 53  | Vérifiez ligne IRC                         |
| 3  | Erreur d'entrée                     | 54  | Dépassement de nouveau solde               |
| 4  | Mémoire pleine                      | 55  | Pb imprimante interne                      |
| 5  | Entrez numéro vendeur               | 56  | Dept/article F5 interdit                   |
| 6  | Touche Ouvre/Paye table             | 57  | Déjà utilisé en R                          |
| 7  | Entrez un montant                   | 58  | Déjà utilisé en T                          |
| 8  | Entrez couverts                     | 59  | Appuyez sur RLS CLR                        |
| 9  | Entrez numéro de table              | 60  | Appuyez sur CLR RLS 2 <sup>nd</sup> ticket |
| 10 | Entrez client                       | 61  | Vérifiez moniteur                          |
| 11 | Non utilisé                         | 69  | Poids ?                                    |
| 12 | Fermer tiroir                       | 99  | Non trouvé dans les transactions           |
| 13 | Mettre un chèque                    | 100 | Erreur 100                                 |
| 14 | Changez papier                      | 101 | Aucun nombre !                             |
| 15 | Arrêtez d'utiliser la caisse        | 102 | Déclaration tiroir !                       |
| 16 | Touche caissier                     | 103 | Pas de donnée Table                        |
| 17 | Faire déclaration tiroir            | 104 | Touche caissier SVP                        |
| 18 | Contrainte endossement              | 105 | Entrez numéro de vendeur                   |
| 19 | Validation cheque                   | 106 | Pas de donnée journal                      |
| 20 | Impossible de valider               | 107 | Erreur de terminal sélectionné             |
| 21 | Verifiez imprimante interne         | 108 | Erreur carte SD                            |
| 22 | Vérifiez imprimante fiche           | 109 | Reste des tables                           |
| 23 | Non utilisé                         | 110 | Mettre à jour donnée tables                |
| 24 | Pas de paiement mixte               | 130 | Rapport annulé problème alimentation       |
| 25 | Eteindre 5 secondes                 | 141 | Pas de nombre de terminaux max             |
| 26 | Appuyez sur CLR                     | 145 | Erreur écriture logo                       |
| 27 | Attendre SVP                        | 151 | Carte Sd non trouvée                       |
| 28 | Non utilisé                         | 152 | Erreur lecture logo                        |
| 29 | Entrez message cuisine              | 153 | Lecture carte en cours                     |
| 30 | Table déjà utilisée                 | 154 | Carte SD pleine                            |
| 31 | Appuyez sur Sous-Total              | 155 | Sauvegarde en cours                        |
| 33 | Non utilisée                        | 156 | Carte SD erreur écriture                   |
| 34 | Retirez argent du tiroir            | 158 | Carte SD erreur d'accés                    |
| 35 | Pb IRC                              | 159 | Impossible d'ouvrir un fichier             |
| 36 | Non utilisée                        | 160 | Impossible d'ouvrir un fichier             |
| 37 | Pb température sur imprimante       | 163 | Erreur de configuration                    |
| 38 | Clapet imprimante ouvert            | 164 | Erreur donnée dans fichier                 |
| 39 | Vérifez imprimante externe          | 170 | IRC terminal non connecté                  |
| 40 | Verifiez caisse                     | 171 | IRC erreur taille de donnée                |
| 41 | Appuyez sur RLS                     | 172 | IRC erreur de transmission                 |
| 42 | Erreur journal électronique         | 173 | IRC occupé                                 |
| 43 | Journal electronique presque plein  | 174 | IRC problème liaison                       |
| 44 | J.E très proche de la fin           | 175 | IRC retour de ligne                        |
| 45 | J.E plein                           | 180 | Erreur de consolidation IRC                |
| 46 | Différent numéro de message cuisine | 181 | Impossible de se connecter                 |
| 47 | Erreur de message cuisine           | 182 | Requete rejetée                            |
| 48 | Entrez date d'anniversaire          | 183 | Iransmission tichier échouée               |
| 49 | Impossible de vendre                | 184 | Reception fichier échouée                  |
| 51 | Scrolling impossible                |     |                                            |